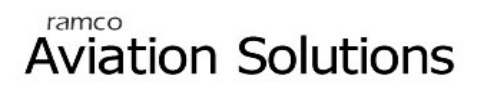

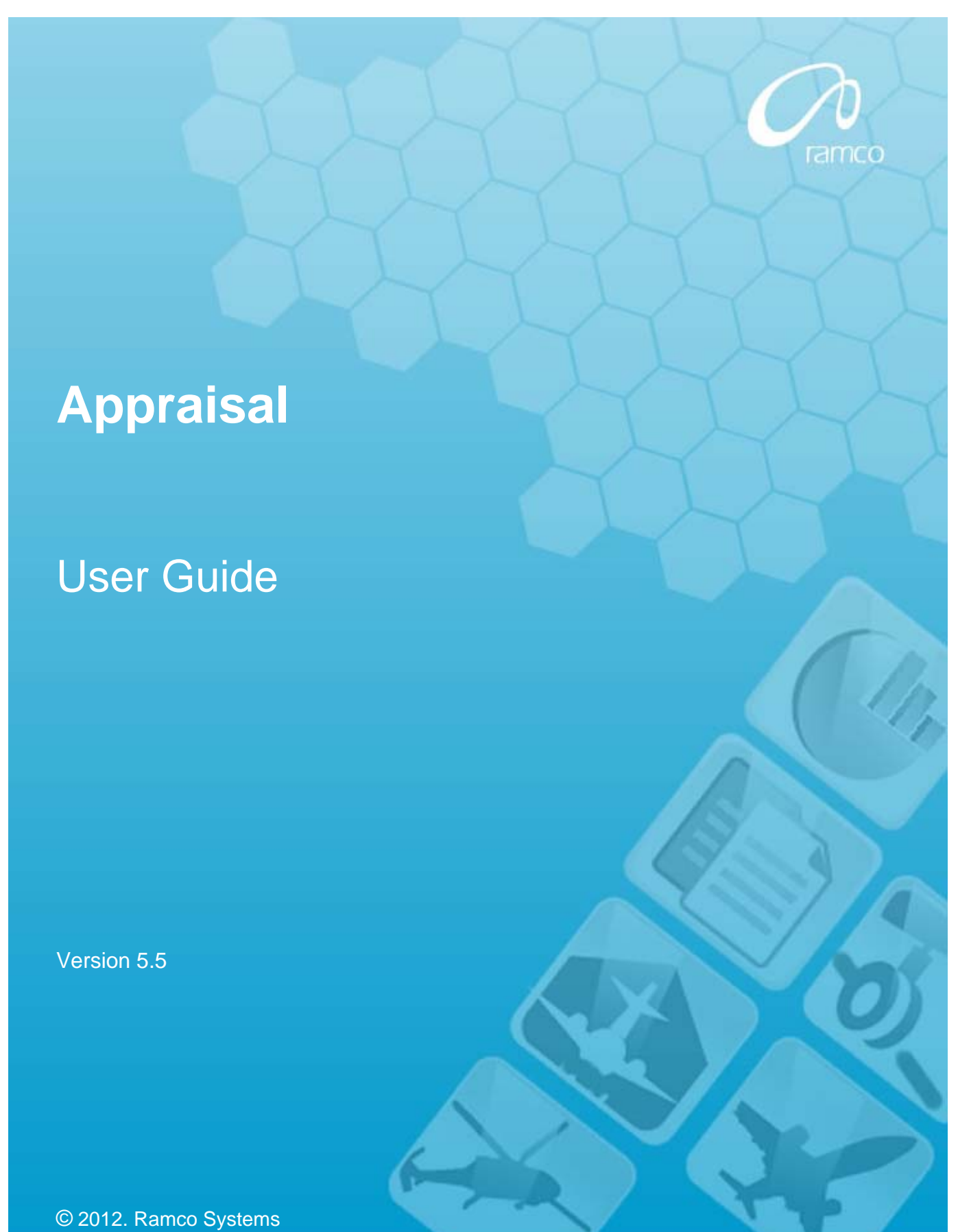

# DISCLAIMER

©2012 Ramco Systems Ltd. All rights reserved. All trademarks acknowledged.

This document is published by **Ramco Systems Ltd.** without any warranty. No part of this document may be reproduced or transmitted in any form or by any means, electronic or mechanical, for any purpose without the written permission of **Ramco Systems Limited**.

Improvements and changes to this text necessitated by typographical errors, inaccuracies of current information or improvements to software programs and/or equipment, may be made by Ramco Systems Limited, at any time and without notice. Such changes will, however, be incorporated into new editions of this document. Any hard copies of this document are to be regarded as temporary reference copies only.

The documentation has been provided for the entire Aviation solution, although only a part of the entire solution may be deployed at the customer site, in accordance with the license agreement between the customer and Ramco Systems Limited. Therefore, the documentation made available to the customer may refer to features that are not present in the solution purchased / deployed at the customer site.

# **TABLE OF CONTENTS**

|          | SCENARIO 1: ADMINISTRATOR CREATES AN APPRAISAL SETUP DETAILS                                                |
|----------|----------------------------------------------------------------------------------------------------|
|          | SCENARIO 2: ADMINISTRATOR EDITS APPRAISAL CALENDAR DETAILS& VIEWS THE CALENDAR                              |
|          | SCENARIO 3: ADMINISTRATOR EDITS APPRAISAL OBJECTIVES & VIEWS THE OBJECTIVES                                 |
|          | SCENARIO 4: ADMINISTRATOR EDITS APPRAISAL TEMPLATES & VIEWS THE TEMPLATES                                   |
| ■<br>VIE | SCENARIO 5: ADMINISTRATOR MODIFIES THE APPRAISAL TEMPLATE MAPPING TO THE APPRAISAL CALENDAR & W THE DETAILS |
|          | SCENARIO 6: ADMINISTRATOR EDITS POTENTIALS FOR APPRAISAL & VIEWS THE POTENTIALS                             |
|          | SCENARIO 7: ADMINISTRATOR MODIFIES SELF-APPRAISAL PARAMETERS AND VIEWS THE SAME                             |
|          | SCENARIO 8: ADMINISTRATOR MODIFIES PERFORMANCE BONUS RATES AND VIEWS THE SAME                               |

|         | SCENARIO 9: ADMINISTRATOR MODIFIES INCREMENT RATES AND VIEWS THE SAME                                                        | ,  |
|---------|----------------------------------------------------------------------------------------------------|----|
|         | SCENARIO 10: ADMINISTRATOR RECORDS EMPLOYEE EXCEPTION PERFORMANCE BONUS                                                      | \$ |
|         | SCENARIO 11: ADMINISTRATOR RECORDS EMPLOYEE EXCEPTION INCREMENT RATES                                                        | )  |
|         | SCENARIO 12: ADMINISTRATOR MODIFIES EMPLOYEE EXCEPTION PERFORMANCE BONUS & VIEWS THE SAME 20                                 | )  |
|         | SCENARIO 13: ADMINISTRATOR MODIFIES EMPLOYEE EXCEPTION INCREMENT RATES & VIEWS THE SAME 21                                   | ĺ  |
| •       | SCENARIO 14: ADMINISTRATOR PERFORMS APPRAISAL READINESS CHECK WITH USER-DEFINED RULE                                         | 2  |
|         | SCENARIO 15: ADMINISTRATOR PERFORMS INITIATE APPRAISAL PROCESS                                                               | \$ |
| •       | SCENARIO 16: ADMINISTRATOR PROCESS THE APPRAISAL PROCESS WITH USER-DEFINED RULE                                              | ;  |
| •       | SCENARIO 17: ADMINISTRATOR PROCESS THE APPRAISAL PROCESS                                                                     | \$ |
| ∎<br>PR | SCENARIO 18: ADMINISTRATOR DEFINES SETUP DETAILS. ADMINISTRATOR PERFORMS THE ENTIRE APPRAISAL<br>OCESS FOR THE EMPLOYEE      | 3  |
| ■<br>RE | SCENARIO 19: ADMINISTRATOR DEFINES SETUP DETAILS AND RESPECTIVE EMPLOYEES & APPRAISERS<br>CORD PERFORMANCE APPRAISAL DETAILS | 5  |

| SCENARIO 20: ADMINISTRATOR DEFINES SETUP DETAILS, AND ADMINISTRATOR SHORT-CLOSES APPRAISAL<br>FOR ONE EMPLOYEE AFTER EMPLOYEE HAS RECORDED SELF APPRAISAL                                             | 44      |
|----------------------------------------------------------------------------------------------------|---------|
| SCENARIO 21: ADMINISTRATOR DEFINES SETUP DETAILS AND ADMINISTRATOR CLOSES APPRAISAL AT<br>COMPANY LEVEL. LATER HE RE-OPENS THE CALENDAR TO MAKE CHANGES IN ONE OF THE EMPLOYEE'S<br>APPRAISAL DETAILS | 50      |
| SCENARIO 22: ADMINISTRATOR DEFINES SETUP DETAILS AND AFTER EMPLOYEE ACCEPTANCE, CHANGES THE<br>EMPLOYEE ACCEPTANCE STATUS AS EXCEPTION                                                                | E<br>59 |
| SCENARIO 23: EXCEPTION HANDLING BASED ON THE DLS PERMISSIONS SET                                                                                                    | 68      |
| SCENARIO 24: APPRAISER MAPPING BASED ON THE DLS PERMISSIONS SET                                                                                                    | 68      |
| SCENARIO 25: RECORD /VIEW APPRAISAL OBJECTIVES BASED ON DLS                                                                                                    | 70      |
| ■ SCENARIO 26: ADMINISTRATOR DEFINES SETUP DETAILS WITH SELF APPRAISAL NOT APPLICABLE AND RESPECTIVE APPRAISERS RECORD PERFORMANCE APPRAISAL DETAILS                                                  | 71      |

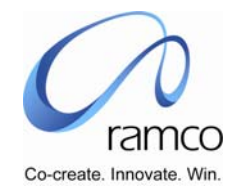

# Business Process: Appraisal

#### Scenario 1: Administrator creates an Appraisal setup details

| SL. # | FLOW OF<br>EVENTS                                                                         | PRIMARY<br>ACTOR(S)                     | BUSINESS<br>COMPONE<br>NT | ΑCTIVITY            | PAGE                | FUNCTIONAL STEPS                                                                                                    |
|-------|-------------------------------------------------------------------------------------------|-----------------------------------------|---------------------------|---------------------|---------------------|----------------------------------------------------------------------------------------------------|
| 1.    | User defines the<br>appraisal quick<br>code values for<br>Potentials &<br>Appraisal Grade | Appraisal<br>Administrator /<br>HR User | HR General<br>Information | Edit Quick<br>Codes | Edit Quick<br>Codes | <ul> <li>User selects the HR General Information Unit</li> <li>User Selects the Business Process as 'Appraisal Setup'</li> <li>Then the user selects Process Variable as 'Appraisal Grade', defines the Value Code, Value Description &amp; Inactive – NO (the value 'YES' would render the Appraisal Grade Value inactive, which will not be usable in the downstream processes)</li> <li>User saves this information.</li> <li>The above steps are to be followed for the Process Variable – 'Potential'.</li> <li>User can define the user defined 'Appraisal Type' if required.</li> </ul> |

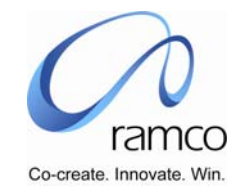

| ~  | Lissa as suds      | A               | Ammalant  | Deserved  | Deserved American |                                                                                                    |
|----|--------------------|-----------------|-----------|-----------|-------------------|----------------------------------------------------------------------------------------------------|
| 2. | User records       | Appraisai       | Appraisai | Record    | Record Appraisal  | User selects the Appraisal Setup Unit (If more than 1 are                                                           |
|    | Appraisal Calendar | Administrator / | Setup     | Appraisal | Calendar          | available, else the value is defaulted)                                                                             |
|    |                    | HR User         |           | Calendar  |                   | User selects the Appraisal Type under which the calendar                                                            |
|    |                    |                 |           |           |                   | must be created (there are three system defined values –                                                            |
|    |                    |                 |           |           |                   | Annual, Confirmation & Contract End Appraisal). User defined                                                        |
|    |                    |                 |           |           |                   | active appraisal Type will also be available.                                                                       |
|    |                    |                 |           |           |                   | User enters a unique Calendar Code Calendar Short & Log                                                             |
|    |                    |                 |           |           |                   | Description, Period From & To, Valid Upto may be specified                                                          |
|    |                    |                 |           |           |                   | to indicate the last date on which activity may be performed                                                        |
|    |                    |                 |           |           |                   | on this appraisal calendar. The Inactive flag, if checked will                                                      |
|    |                    |                 |           |           |                   | restrict this calendar from being used in the downstream                                                            |
|    |                    |                 |           |           |                   | nrocossos                                                                                                    |
|    |                    |                 |           |           |                   | User specifies the numeric values for Pating From & Pating                                                          |
|    |                    |                 |           |           |                   | To and the associated Crade Description (Dating From in the                                                         |
|    |                    |                 |           |           |                   | first row must be 0.00 and in the subasquant rows, it should                                                        |
|    |                    |                 |           |           |                   | hist row must be 0.00 and in the subsequent rows, it should be 0.1 means then the Detien Te of the nemieus new Ales |
|    |                    |                 |           |           |                   | be 0.1 more than the Rating 10 of the pervious row. Also,                                                           |
|    |                    |                 |           |           |                   | same Appraisal Grade cannot be selected in more than one                                                            |
|    |                    |                 |           |           |                   | row.)                                                                                                    |
|    |                    |                 |           |           |                   | User sets the Appraisal Parameters to be applicable to this                                                         |
|    |                    |                 |           |           |                   | calendar. The four parameters are:                                                                                  |
|    |                    |                 |           |           |                   | Appraisal is Assignment Specific (Yes/No)                                                                           |
|    |                    |                 |           |           |                   | Appraisal Acceptance by Employee (Yes/No)                                                                           |
|    |                    |                 |           |           |                   | Help on Rate Grade display Format                                                                                   |
|    |                    |                 |           |           |                   | Appraisal Rating/Grading calculation is                                                                             |
|    |                    |                 |           |           |                   | Appraisal Rating Grade calculation is based on (Grade Only /                                                        |
|    |                    |                 |           |           |                   | Scale Grade)                                                                                                    |
|    |                    |                 |           |           |                   | Appraisal Rating / Grading Calculation is based on (Mean                                                            |
|    |                    |                 |           |           |                   | Value Rating / Upper Limit Rating)                                                                                  |
|    |                    |                 |           |           |                   | User saves the information                                                                                          |
|    |                    |                 |           |           |                   |                                                                                                    |

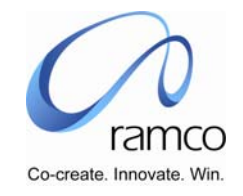

| 3. | User Records<br>Appraisal<br>Objectives | Appraisal<br>Administrator /<br>HR User | Appraisal<br>Setup | Record<br>Appraisal<br>Objectives | Record Appraisal<br>Objectives | <ul> <li>User selects the Appraisal Setup Unit (if more than 1 are available, else the value is defaulted)</li> <li>User selects the Employment Unit for which he wants to create Objectives.</li> <li>User enters the Objective Code Objective Description, Objective Detailed Description and can choose to make the defined objective Inactive by checking the checkbox. An inactive objective would not be available for use in the downstream processes.</li> <li>User saves the information</li> </ul>                                                                                                    |
|----|-----------------------------------------|-----------------------------------------|--------------------|-----------------------------------|--------------------------------|----------------------------------------------------------------------------------------------------|
| 4. | User Records<br>Appraisal<br>Templates  | Appraisal<br>Administrator /<br>HR User | Appraisal<br>Setup | Record<br>Appraisal<br>Templates  | Record Appraisal<br>Templates  | <ul> <li>User selects the Appraisal Setup Unit (if more than 1 are available, else the value is defaulted)</li> <li>User selects the Employment Unit for which he wants to create Templates.</li> <li>User enters the Template Code, Template Short Description, Template Long Description</li> <li>User specifies the weightages that each of the objective carries and executes the task – "Compute Objective Weightage in %" to derive weightages assigned, in percentage.</li> <li>User may enter comments, if required.</li> <li>User saves the information</li> <li>Template may be made Inactive by checking the flag. This would restrict the Template from being used in downstream activities.</li> </ul> |

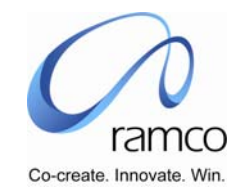

| 5. | User defines<br>Appraisal Template<br>Mapping details. | Appraisal<br>Administrator /<br>HR User | Appraisal<br>Setup | Appraisal<br>Template<br>Mapping | Appraisal Template<br>Mapping | <ul> <li>User selects the Appraisal Setup Unit (if more than 1 are available, else the value is defaulted)</li> <li>User selects the Employment Unit for which mapping must be done.</li> <li>User selects the Appraisal Type</li> <li>User enters the Calendar Code through taking Help on Calendar Code or directly entering the valid code.</li> <li>User enters the Template Code through taking Help on Template Code or directly entering the valid code.</li> <li>Based on the requirement for Template being mapped to whichever combination, the user, accordingly, enters Department Code and/or, Job Level and/or, Job Code and/or, Position Code and/or, Grade Set Code and/or, Grade Code.</li> <li>Except for the Job Level, the user may take help on other attributes or directly enter valid codes.</li> <li>The user may check the flag for Auto Objective Mapping, which would default the complete objectives to the applicable.</li> </ul> |
|----|--------------------------------------------------------|-----------------------------------------|--------------------|----------------------------------|-------------------------------|----------------------------------------------------------------------------------------------------|
|    |                                                        |                                         |                    |                                  |                               | <ul> <li>Except for the Job Level, the user may take help on other attributes or directly enter valid codes.</li> <li>The user may check the flag for Auto Objective Mapping, which would default the template objectives to the applicable employees while performing the appraisal as per the mapping details entered.</li> <li>The user may check the inactive flag, which would not be in use in the downstream processes.</li> <li>User enters Comments, if required</li> <li>User saves these details.</li> </ul>                                                                                                    |

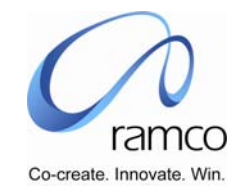

| 6. | User Defines<br>Potentials for<br>Appraisal | Appraisal<br>Administrator /<br>HR User | Appraisal<br>Setup | Define<br>Potentials for<br>Appraisal | Define Potentials<br>for Appraisal | <ul> <li>User selects the Appraisal Setup Unit (if more than 1 are available, else the value is defaulted)</li> <li>User selects the Employment Unit for which potentials must be defined.</li> <li>User selects the Appraisal Type</li> <li>User enters the Appraisal Calendar Code through taking Help on Calendar Code or directly entering the valid code.</li> <li>User selects the Potential.</li> <li>Based on the requirement for Potential being mapped to whichever combination, the user, accordingly, enters Department Code and/or, Job Level and/or, Job Code and/or, Position Code and/or, Grade Set Code and/or, Grade Code. Except for the Job Level, the user may take help on other attributes or directly enter valid codes.</li> <li>User can choose to make the Potential Inactive by checking the checkbox. An inactive Potential would not be available for use in the downstream processes.</li> <li>User saves these details.</li> </ul> |
|----|---------------------------------------------|-----------------------------------------|--------------------|---------------------------------------|------------------------------------|----------------------------------------------------------------------------------------------------|
|----|---------------------------------------------|-----------------------------------------|--------------------|---------------------------------------|------------------------------------|----------------------------------------------------------------------------------------------------|

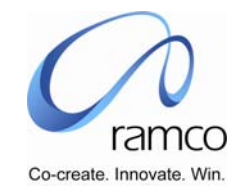

| 7. | User Sets         | Appraisal       | Appraisal | Performance | Performance Bonus | User selects the Appraisal Setup Unit (if more than 1 are    |
|----|-------------------|-----------------|-----------|-------------|-------------------|--------------------------------------------------------------|
|    | Performance Bonus | Administrator / | Setup     | Bonus /     | / Increment rates | available, else the value is defaulted)                      |
|    | Rates             | HR User         |           | Increment   |                   | User selects the Employment Unit for which Rates must be     |
|    |                   |                 |           | rates       |                   | defined.                                                     |
|    |                   |                 |           |             |                   | User selects the Appraisal Type                              |
|    |                   |                 |           |             |                   | User enters the Calendar Code through taking Help on         |
|    |                   |                 |           |             |                   | Calendar Code or directly entering the valid code.           |
|    |                   |                 |           |             |                   | User selects the value 'Performance Bonus' in the            |
|    |                   |                 |           |             |                   | Bonus/Increment combo.                                       |
|    |                   |                 |           |             |                   | Based on the requirement for Performance Bonus Rates         |
|    |                   |                 |           |             |                   | being mapped to whichever combination, the user,             |
|    |                   |                 |           |             |                   | accordingly, enters                                          |
|    |                   |                 |           |             |                   | Department Code and/or, Job Level and/or,                    |
|    |                   |                 |           |             |                   | Grade Set Code and/or, Grade Code and/or                     |
|    |                   |                 |           |             |                   | Service From and/or, Service To and/or, Appraisal Rating     |
|    |                   |                 |           |             |                   | Grade and/or, Appraisal Rating From and/or, Appraisal Rating |
|    |                   |                 |           |             |                   | To and/or, Percentage on Basic Salary OR Amount, Remarks     |
|    |                   |                 |           |             |                   | User saves these details.                                    |

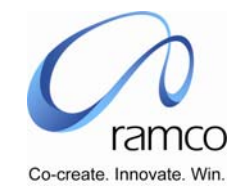

| 8. | User Sets Salary<br>Increment Rates | Appraisal<br>Administrator /<br>HR User | Appraisal<br>Setup | Performance<br>Bonus /<br>Increment<br>rates | Performance Bonus<br>/ Increment rates | <u> </u> | User selects the Appraisal Setup Unit (if more than 1 are<br>available, else the value is defaulted)<br>User selects the Employment Unit for which Rates must be<br>defined.<br>User selects the Appraisal Type<br>User enters the Calendar Code through taking Help on<br>Calendar Code or directly entering the valid code.<br>User selects the value 'Salary Increment' in the<br>Bonus/Increment combo.<br>User selects the Payable Payroll<br>User enters the Payable Process Period either by taking Help<br>on Payable Process Period or directly entering an applicable<br>Payable Process Period<br>Based on the requirement for Increment Rates being mapped<br>to whichever combination, the user, accordingly, enters<br>Department Code and/or, Job Level and/or, Grade Set Code<br>and/or, Appraisal Rating Grade and/or, Appraisal Rating From<br>and/or, Appraisal Rating To and/or, Percentage on Basic<br>Salary OR Amount, Remarks<br>User saves this details |
|----|-------------------------------------|-----------------------------------------|--------------------|----------------------------------------------|----------------------------------------|----------|----------------------------------------------------------------------------------------------------|
|----|-------------------------------------|-----------------------------------------|--------------------|----------------------------------------------|----------------------------------------|----------|----------------------------------------------------------------------------------------------------|

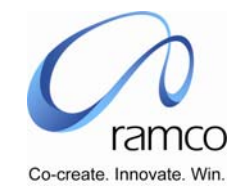

|    |                                           |                                         | 1                  | 1                                  |                                 |                                                                                                    |
|----|-------------------------------------------|-----------------------------------------|--------------------|------------------------------------|---------------------------------|----------------------------------------------------------------------------------------------------|
| 9. | User Sets Self<br>Appraisal<br>Parameters | Appraisal<br>Administrator /<br>HR User | Appraisal<br>Setup | Set Self<br>Appraisal<br>Parameter | Set Self Appraisal<br>Parameter | <ul> <li>User selects the Appraisal Setup Unit (if more than 1 are available, else the value is defaulted)</li> <li>User selects the Employment Unit for which Self Appraisal Parameters must be set.</li> <li>User selects the Appraisal Type</li> <li>User enters the Calendar Code through taking Help on Calendar Code or directly entering the valid code.</li> <li>Based on the requirement for Potential being mapped to whichever combination, the user, accordingly, enters Department Code and/or, Job Level and/or, Grade Code. Except for the Job Level, the user may take help on other attributes or directly enter valid codes.</li> <li>User checks the flag for 'Mandatory Before Appraisal' to make Self Appraisal mandatory before Appraiser may Perform Appraisal.</li> <li>User checks the flag for 'Include in Overall Grading' to include Self Appraisal Rating while calculating Overall Appraisal Rating.</li> <li>User enters Remarks if required.</li> <li>User saves these details.</li> </ul> |

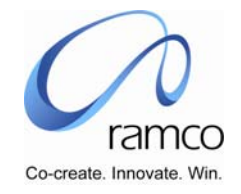

| • | Scenario 2: Administrato | or Edits App | raisal Calendar I | Details& Vie | ws the Calendar |  |
|---|--------------------------|--------------|-------------------|--------------|-----------------|--|
|   |                          |              |                   |              |                 |  |

| SL.<br># | FLOW OF EVENTS                                        | PRIMAR<br>Y<br>ACTOR(<br>S)                 | BUSINESS<br>COMPONEN<br>T | ACTIVIT<br>Y                    | PAGE                                                               | FUNCTIONAL STEPS                                                                                                    |
|----------|-------------------------------------------------------|---------------------------------------------|---------------------------|---------------------------------|--------------------------------------------------------------------|----------------------------------------------------------------------------------------------------|
| 1.       | User modifies / deletes<br>Appraisal Calendar details | Appraisal<br>Administr<br>ator / HR<br>User | Appraisal<br>Setup        | Record<br>Appraisal<br>Calendar | Record Appraisal<br>Calendar                                       | <ul> <li>User selects the Appraisal Setup Unit (if more than 1 are available, else the value is defaulted)</li> <li>User selects the Appraisal Type for which the calendar must be modified</li> <li>User enters the Appraisal Calendar Code to be edited, either by taking Help on Appraisal Calendar Code or directly entering a valid existing Code</li> <li>User now executes the task – 'Get Details'</li> <li>User modifies the existing details</li> <li>User may choose to delete the Appraisal Calendar details by clicking the 'Delete' task button.</li> </ul> |
| 2.       | User Views Appraisal<br>Calendar                      | Appraisal<br>Administr<br>ator / HR<br>User | Appraisal<br>Setup        | View<br>Appraisal<br>Calendar   | Select Appraisal<br>Calendar to View<br>View Appraisal<br>Calendar | <ul> <li>User selects the Appraisal Setup Unit (if more than 1 are available, else the value is defaulted)</li> <li>User directly enters the Appraisal calendar Code and takes the 'View appraisal Calendar' link OR</li> <li>User conducts a search and clicks on the multiline hyperlink to view the Appraisal calendar</li> </ul>                                                                                                    |

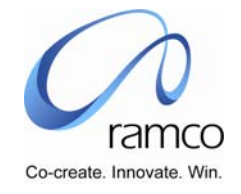

| SL.<br># | FLOW OF EVENTS                                | PRIMAR<br>Y<br>ACTOR(<br>S)                 | BUSINESS<br>COMPONEN<br>T | ACTIVIT<br>Y                     | PAGE                          | FUNCTIONAL STEPS                                                                                                    |
|----------|-----------------------------------------------|---------------------------------------------|---------------------------|----------------------------------|-------------------------------|----------------------------------------------------------------------------------------------------|
| 1.       | User modifies Appraisal<br>Objectives details | Appraisal<br>Administr<br>ator / HR<br>User | Appraisal<br>Setup        | Record<br>Appraisal<br>Objective | Record Appraisal<br>Objective | <ul> <li>User selects the Appraisal Setup Unit (if more than 1 are available, else the value is defaulted)</li> <li>User selects the Employment Unit</li> <li>User now executes the task – 'Get Details'</li> <li>User modifies the existing details</li> <li>User can use the multiline delete option to delete the objectives mapped.</li> <li>User saves the modified details.</li> </ul> |
| 2.       | User Views Appraisal<br>Objectives            | Appraisal<br>Administr<br>ator / HR<br>User | Appraisal<br>Setup        | View<br>Appraisal<br>Calendar    | View Appraisal<br>Calendar    | <ul> <li>User selects the Appraisal Setup Unit (if more than 1 are available, else the value is defaulted)</li> <li>User selects the Employment Unit</li> <li>User now conducts SEARCH</li> <li>User views objective details fetched in the multiline.</li> </ul>                                                                                                    |

#### Scenario 3: Administrator Edits Appraisal Objectives & Views the Objectives

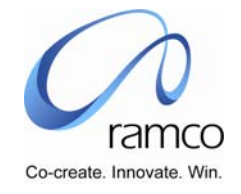

| SL.<br># | FLOW OF EVENTS                              | PRIMAR<br>Y<br>ACTOR(<br>S)                 | BUSINESS<br>COMPONEN<br>T | ACTIVIT<br>Y                     | PAGE                                 | FUNCTIONAL STEPS                                                                                                    |
|----------|---------------------------------------------|---------------------------------------------|---------------------------|----------------------------------|--------------------------------------|----------------------------------------------------------------------------------------------------|
| 1.       | User modifies Appraisal<br>Template details | Appraisal<br>Administr<br>ator / HR<br>User | Appraisal<br>Setup        | Record<br>Appraisal<br>Templates | Record Appraisal<br>Templates        | <ul> <li>User selects the Appraisal Setup Unit (if more than 1 are available, else the value is defaulted)</li> <li>User selects the Employment Unit</li> <li>User enters the Template Code and/or, Template Short Description and/or, Template Long Description</li> <li>User now executes the task – 'Get Details'</li> <li>User modifies the existing details</li> <li>User saves the modified details.</li> </ul> |
| 2.       | User Views Appraisal<br>Templates           | Appraisal<br>Administr<br>ator / HR<br>User | Appraisal<br>Setup        | View<br>Appraisal<br>Templates   | Select Appraisal<br>Template to View | <ul> <li>User selects the Appraisal Setup Unit (if more than 1 are available, else the value is defaulted)</li> <li>User selects the Employment Unit</li> <li>User enters the Template Code and takes the direct entry link to view the Template details OR</li> <li>User conducts the Search and uses the hyperlink in the multiline to view the specific template's details.</li> </ul>                             |
|          |                                             | Appraisal<br>Administr<br>ator / HR<br>User | Appraisal<br>Setup        | View<br>Appraisal<br>Templates   | View Appraisal<br>Template           | User views the selected template's details                                                                                                    |

## Scenario 4: Administrator Edits Appraisal Templates & Views the Templates

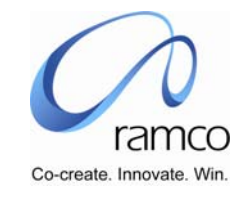

# Scenario 5: Administrator modifies the Appraisal Template mapping to the Appraisal Calendar & View the details

| SL.<br># | FLOW OF EVENTS                                     | PRIMARY<br>ACTOR(S)                      | BUSINESS<br>COMPONENT | ΑCTIVITY                                 | PAGE                                  | FUNCTIONAL STEPS                                                                                                    |
|----------|----------------------------------------------------|------------------------------------------|-----------------------|------------------------------------------|---------------------------------------|----------------------------------------------------------------------------------------------------|
| 1.       | User modifies the<br>Appraisal Template<br>mapping | Appraisal<br>Administrato<br>r / HR User | Appraisal Setup       | Appraisal<br>Template<br>Mapping         | Appraisal<br>Template<br>Mapping      | <ul> <li>User selects the Appraisal Setup Unit (if more than 1 are available, else the value is defaulted)</li> <li>User selects the Employment Unit</li> <li>User selects the Appraisal Type for which the calendar specific template mappings must be modified</li> <li>User enters the Appraisal Calendar Code to be edited, either by taking Help on Appraisal Calendar Code or directly entering a valid existing Code</li> <li>User now executes the task – 'Get Details'</li> <li>User saves the modified details.</li> </ul> |
| 2.       | User Views the Appraisal<br>Template mappings      | Appraisal<br>Administrato<br>r / HR User | Appraisal Setup       | View<br>Appraisal<br>Template<br>Mapping | View Appraisal<br>Template<br>Mapping | <ul> <li>User selects the Appraisal Setup Unit (if more than 1 are available, else the value is defaulted)</li> <li>User selects the Employment Unit</li> <li>User selects the Appraisal Type</li> <li>User enters the Appraisal Calendar Code, either by taking Help on Appraisal Calendar Code or directly entering a valid existing Code</li> <li>User now executes the task – 'Get Details'</li> <li>User views the Appraisal Template mapping details in the Multiline</li> </ul>                                               |

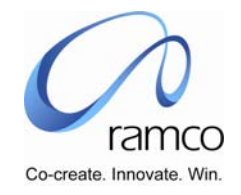

| SL. | FLOW OF EVENTS                             | PRIMAR                                      | BUSINESS           | ACTIVIT                                  | PAGE                               | FUNCTIONAL STEPS                                                                                                    |
|-----|--------------------------------------------|---------------------------------------------|--------------------|------------------------------------------|------------------------------------|----------------------------------------------------------------------------------------------------|
| #   |                                            | Y                                           | COMPONEN           | Y                                        |                                    |                                                                                                    |
|     |                                            | ACTOR(                                      | Т                  |                                          |                                    |                                                                                                    |
|     |                                            | S)                                          |                    |                                          |                                    |                                                                                                    |
| 1.  | User Modifies Potentials<br>for Appraisal  | Appraisal<br>Administr<br>ator / HR<br>User | Appraisal<br>Setup | Define<br>Potentials<br>for<br>Appraisal | Define Potentials<br>for Appraisal | <ul> <li>User selects the Appraisal Setup Unit (if more than 1 are available, else the value is defaulted)</li> <li>User selects the Employment Unit</li> <li>User selects the Appraisal Type</li> <li>User enters the Appraisal Calendar Code, either by taking Help on Appraisal Calendar Code or directly entering a valid existing Code</li> <li>User now executes the task – 'Get Details'</li> <li>User modifies the existing details</li> </ul>                                                                         |
| 2.  | User Views the Potentials<br>for Appraisal | Appraisal<br>Administr<br>ator / HR<br>User | Appraisal<br>Setup | View<br>Potentials<br>for<br>Appraisal   | View Potentials for<br>Appraisal   | <ul> <li>User saves the modified details.</li> <li>User selects the Appraisal Setup Unit (if more than 1 are available, else the value is defaulted)</li> <li>User selects the Employment Unit</li> <li>User selects the Appraisal Type</li> <li>User enters the Appraisal Calendar Code, either by taking Help on Appraisal Calendar Code or directly entering a valid existing Code</li> <li>User now executes the task – 'Get Details'</li> <li>User views the potential for Appraisal details in the multiline.</li> </ul> |

#### **Scenario 6: Administrator edits Potentials for Appraisal & Views the Potentials.**

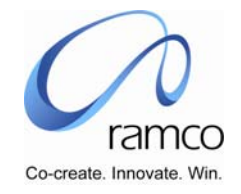

| SL. | FLOW OF EVENTS                             | PRIMAR                                      | BUSINESS           | ACTIVITY                             | PAGE                                 | FUNCTIONAL STEPS                                                                                                    |
|-----|--------------------------------------------|---------------------------------------------|--------------------|--------------------------------------|--------------------------------------|----------------------------------------------------------------------------------------------------|
| #   |                                            | Y                                           | COMPONEN           |                                      |                                      |                                                                                                    |
|     |                                            | ACTOR(                                      | Т                  |                                      |                                      |                                                                                                    |
|     |                                            | S)                                          |                    |                                      |                                      |                                                                                                    |
| 1.  | User modifies Self<br>Appraisal Parameters | Appraisal<br>Administr<br>ator / HR<br>User | Appraisal<br>Setup | Set Self<br>Appraisal<br>Parameters  | Set Self Appraisal<br>Parameters     | <ul> <li>User selects the Appraisal Setup Unit (if more than 1 are available, else the value is defaulted)</li> <li>User selects the Employment Unit</li> <li>User selects the Appraisal Type</li> <li>User enters the Appraisal Calendar Code, either by taking Help on Appraisal Calendar Code or directly entering a valid existing Code</li> <li>User now executes the task – 'Get Details'</li> <li>User modifies the existing details</li> <li>User can use the multiline delete to delete for any of the combination if required.</li> <li>User selects the modified details</li> </ul> |
| 2.  | User views Self Appraisal<br>Parameters    | Appraisal<br>Administr<br>ator / HR<br>User | Appraisal<br>Setup | View Self<br>Appraisal<br>Parameters | View Self<br>Appraisal<br>Parameters | <ul> <li>User selects the Appraisal Setup Unit (if more than 1 are available, else the value is defaulted)</li> <li>User selects the Employment Unit</li> <li>User selects the Appraisal Type</li> <li>User enters the Appraisal Calendar Code, either by taking Help on Appraisal Calendar Code or directly entering a valid existing Code</li> <li>User now executes the task – 'Get Details'</li> <li>User views the self-appraisal parameters set in the multiline.</li> </ul>                                                                                                    |

# Scenario 7: Administrator Modifies Self-Appraisal Parameters and Views the same.

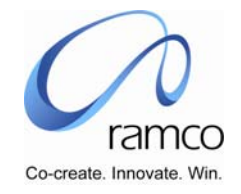

#### Scenario 8: Administrator Modifies Performance Bonus Rates and Views the same.

| SL. | FLOW OF EVENTS                                          | PRIMAR                                      | BUSINESS           | ACTIVIT                                              | PAGE                                   | FUNCTIONAL STEPS                                                                                                    |
|-----|---------------------------------------------------------|---------------------------------------------|--------------------|------------------------------------------------------|----------------------------------------|----------------------------------------------------------------------------------------------------|
| #   |                                                         | Y                                           | COMPONEN           | Y                                                    |                                        |                                                                                                    |
|     |                                                         | ACTOR(                                      | Т                  |                                                      |                                        |                                                                                                    |
|     |                                                         | S)                                          |                    |                                                      |                                        |                                                                                                    |
| 1.  | User Modifies<br>Performance Bonus /<br>Increment rates | Áppraisal<br>Administr<br>ator / HR<br>User | Appraisal<br>Setup | Set<br>Performan<br>ce Bonus /<br>Increment<br>Rates | Performance Bonus<br>/ Increment Rates | <ul> <li>User selects the Appraisal Setup Unit (if more than 1 are available, else the value is defaulted)</li> <li>User selects the Employment Unit</li> <li>User selects the Appraisal Type</li> <li>User enters the Appraisal Calendar Code, either by taking Help on Appraisal Calendar Code or directly entering a valid existing Code</li> <li>User selects Performance Bonus in the Bonus/Increment combo, which will further load the Payable Payroll combo values.</li> <li>User enters the applicable Payroll value.</li> <li>User enters the applicable Payable Process either by directly entering the value of\r by taking the help provided</li> <li>User modifies the existing details</li> <li>User saves the modified details.</li> </ul> |

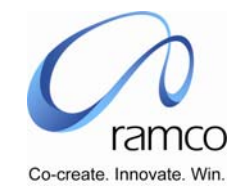

| 2. | User Views the<br>Performance Bonus /<br>Increment Rates | Appraisal<br>Administr<br>ator / HR<br>User | Appraisal<br>Setup | View<br>Performan<br>ce Bonus /<br>Increment<br>Rates | View Performance<br>Bonus / Increment<br>Rates |  | User selects the Appraisal Setup Unit (if more than 1 are<br>available, else the value is defaulted)<br>User selects the Employment Unit<br>User selects the Appraisal Type<br>User enters the Appraisal Calendar Code, either by taking<br>Help on Appraisal Calendar Code or directly entering a valid<br>existing Code<br>User selects Performance Bonus in the Bonus/Increment<br>combo, which will further load the Payable Payroll combo<br>values.<br>User selects a valid payable Payroll value.<br>User enters the applicable Payable Process either by directly<br>entering the value of\r by taking the help provided<br>User now executes the task – 'Get Details'<br>User views the Performance Bonus / Increment Rate Details<br>in the multiline |
|----|----------------------------------------------------------|---------------------------------------------|--------------------|-------------------------------------------------------|------------------------------------------------|--|----------------------------------------------------------------------------------------------------|
|----|----------------------------------------------------------|---------------------------------------------|--------------------|-------------------------------------------------------|------------------------------------------------|--|----------------------------------------------------------------------------------------------------|

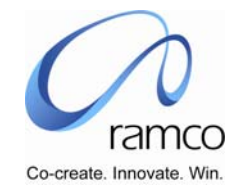

| SL. | FLOW OF EVENTS                                           | PRIMAR                                      | BUSINESS           | ACTIVIT                                               | PAGE                                           | FUNCTIONAL STEPS                                                                                                    |
|-----|----------------------------------------------------------|---------------------------------------------|--------------------|-------------------------------------------------------|------------------------------------------------|----------------------------------------------------------------------------------------------------|
| #   |                                                          | Y                                           | COMPONEN           | Y                                                     |                                                |                                                                                                    |
|     |                                                          | ACTOR(                                      | Т                  |                                                       |                                                |                                                                                                    |
|     |                                                          | S)                                          |                    |                                                       |                                                |                                                                                                    |
| 1.  | User Modifies Increment<br>rates                         | Appraisal<br>Administr<br>ator / HR<br>User | Appraisal<br>Setup | Set<br>Performan<br>ce Bonus /<br>Increment<br>Rates  | Performance Bonus<br>/ Increment Rates         | <ul> <li>User selects the Appraisal Setup Unit (if more than 1 are available, else the value is defaulted)</li> <li>User selects the Employment Unit</li> <li>User selects the Appraisal Type</li> <li>User enters the Appraisal Calendar Code, either by taking Help on Appraisal Calendar Code or directly entering a valid existing Code</li> <li>User selects Increment Rates in the Bonus/Increment combo</li> <li>User now executes the task – 'Get Details'</li> <li>User saves the modified details</li> </ul>                                             |
| 2.  | User Views the<br>Performance Bonus /<br>Increment Rates | Appraisal<br>Administr<br>ator / HR<br>User | Appraisal<br>Setup | View<br>Performan<br>ce Bonus /<br>Increment<br>Rates | View Performance<br>Bonus / Increment<br>Rates | <ul> <li>User selects the Appraisal Setup Unit (if more than 1 are available, else the value is defaulted)</li> <li>User selects the Employment Unit</li> <li>User selects the Appraisal Type</li> <li>User enters the Appraisal Calendar Code, either by taking Help on Appraisal Calendar Code or directly entering a valid existing Code</li> <li>User selects Increment Rates in the Bonus/Increment combo.</li> <li>User now executes the task – 'Get Details'</li> <li>User views the Performance Bonus / Increment Rate Details in the multiline</li> </ul> |

#### Scenario 9: Administrator Modifies Increment Rates and Views the same.

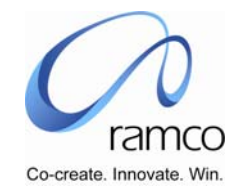

## Scenario 10: Administrator Records Employee Exception Performance Bonus

| SL. | FLOW OF EVENTS                                                            | PRIMAR                                      | BUSINESS           | ACTIVIT                                                                | PAGE                                                            | FUNCTIONAL STEPS                                                                                                    |
|-----|---------------------------------------------------------------------------|---------------------------------------------|--------------------|------------------------------------------------------------------------|-----------------------------------------------------------------|----------------------------------------------------------------------------------------------------|
| #   |                                                                           | Y                                           | COMPONEN           | Y                                                                      |                                                                 |                                                                                                    |
|     |                                                                           | ACTOR(                                      | Т                  |                                                                        |                                                                 |                                                                                                    |
|     |                                                                           | S)                                          |                    |                                                                        |                                                                 |                                                                                                    |
| 1.  | User Records Employee<br>Exception Performance<br>Bonus / Increment rates | Appraisal<br>Administr<br>ator / HR<br>User | Appraisal<br>Setup | Employee<br>Exception<br>Performan<br>ce Bonus /<br>Increment<br>Rates | Employee<br>Exception<br>Performance Bonus<br>/ Increment Rates | <ul> <li>User selects the Appraisal Setup Unit (if more than 1 are available, else the value is defaulted)</li> <li>User selects the Employment Unit</li> <li>User selects the Appraisal Type</li> <li>User enters the Appraisal Calendar Code, either by taking Help on Appraisal Calendar Code or directly entering a valid existing Code</li> <li>User selects Performance Bonus in the Bonus/Increment combo, which will further load the Payable Payroll combo values.</li> <li>User enters the applicable Payroll value.</li> <li>User enters the applicable Payable Process either by directly entering the value of\r by taking the help provided</li> <li>User enters the Employee code applicable to that calendar either directly or through the Help provided</li> <li>User enters the bonus values either as a Percent on Basic Salary or a whole Amount itself.</li> <li>User saves the details.</li> </ul> |

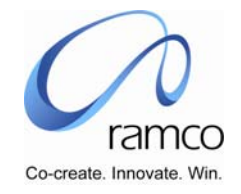

| SL.<br># | FLOW OF EVENTS                                                            | PRIMAR<br>Y<br>ACTOR(<br>S)                 | BUSINESS<br>COMPONEN<br>T | ACTIVIT<br>Y                                                           | PAGE                                                            | FUNCTIONAL STEPS                                                                                                    |
|----------|---------------------------------------------------------------------------|---------------------------------------------|---------------------------|------------------------------------------------------------------------|-----------------------------------------------------------------|----------------------------------------------------------------------------------------------------|
| 1.       | User Records Employee<br>Exception Performance<br>Bonus / Increment rates | Appraisal<br>Administr<br>ator / HR<br>User | Appraisal<br>Setup        | Employee<br>Exception<br>Performan<br>ce Bonus /<br>Increment<br>Rates | Employee<br>Exception<br>Performance Bonus<br>/ Increment Rates | <ul> <li>User selects the Appraisal Setup Unit (if more than 1 are available, else the value is defaulted)</li> <li>User selects the Employment Unit</li> <li>User selects the Appraisal Type</li> <li>User enters the Appraisal Calendar Code, either by taking Help on Appraisal Calendar Code or directly entering a valid existing Code</li> <li>User selects Salary Increment in the Bonus/Increment combo</li> <li>User enters the Employee code either directly or through the Help provided.</li> <li>User enters the increment values either as a Percent on Basic Salary or a whole Amount itself.</li> <li>User saves the details.</li> </ul> |

#### Scenario 11: Administrator Records Employee Exception Increment Rates

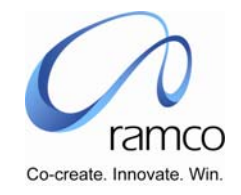

| SL. | FLOW OF EVENTS                                                             | PRIMAR                                      | BUSINESS           | ACTIVIT                                                                        | PAGE                                                                 | FUNCTIONAL STEPS                                                                                                    |
|-----|----------------------------------------------------------------------------|---------------------------------------------|--------------------|--------------------------------------------------------------------------------|----------------------------------------------------------------------|----------------------------------------------------------------------------------------------------|
| #   |                                                                            | Y                                           | COMPONEN           | Y                                                                              |                                                                      |                                                                                                    |
|     |                                                                            | ACTOR(                                      | т                  |                                                                                |                                                                      |                                                                                                    |
|     |                                                                            | s)                                          | -                  |                                                                                |                                                                      |                                                                                                    |
| 1.  | User modifies Employee<br>Exception Performance<br>Bonus / Increment rates | Appraisal<br>Administr<br>ator / HR<br>User | Appraisal<br>Setup | Employee<br>Exception<br>Performan<br>ce Bonus /<br>Increment<br>Rates         | Employee<br>Exception<br>Performance Bonus<br>/ Increment Rates      | <ul> <li>User selects the Appraisal Setup Unit (if more than 1 are available, else the value is defaulted)</li> <li>User selects the Employment Unit</li> <li>User selects the Appraisal Type</li> <li>User enters the Appraisal Calendar Code, either by taking Help on Appraisal Calendar Code or directly entering a valid existing Code</li> <li>User selects Performance Bonus in the Bonus/Increment combo, which will further load the Payable Payroll combo values.</li> <li>User selects a valid payable Payroll value.</li> <li>User enters the applicable Payable Process either by directly entering the value or by taking the help provided</li> <li>User modifies the details</li> <li>User saves the details.</li> </ul> |
| 2.  | User Views Employee<br>Exception Performance<br>Bonus / Increment rates    | Appraisal<br>Administr<br>ator / HR<br>User | Appraisal<br>Setup | View<br>Employee<br>Exception<br>Performan<br>ce Bonus /<br>Increment<br>Rates | View Employee<br>Exception<br>Performance Bonus<br>/ Increment Rates | <ul> <li>User selects the Appraisal Setup Unit (if more than 1 are available, else the value is defaulted)</li> <li>User selects the Employment Unit</li> <li>User selects the Appraisal Type</li> <li>User enters the Appraisal Calendar Code, either by taking Help on Appraisal Calendar Code or directly entering a valid existing Code</li> <li>User selects Performance Bonus in the Bonus/Increment combo, which will further load the Payable Payroll combo values.</li> <li>User selects a valid payable Payroll value.</li> <li>User executes the Get Details task</li> <li>User views the details in the Multiline</li> </ul>                                                                                                 |

#### Scenario 12: Administrator Modifies Employee Exception Performance Bonus & Views the same

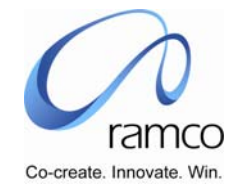

#### Scenario 13: Administrator Modifies Employee Exception Increment Rates & Views the same

| SL.<br># | FLOW OF EVENTS                                                             | PRIMAR<br>Y                                 | BUSINESS<br>COMPONEN | ACTIVIT<br>Y                                                                   | PAGE                                                                 | FUNCTIONAL STEPS                                                                                                    |
|----------|----------------------------------------------------------------------------|---------------------------------------------|----------------------|--------------------------------------------------------------------------------|----------------------------------------------------------------------|----------------------------------------------------------------------------------------------------|
|          |                                                                            | ACTOR(<br>S)                                | Т                    |                                                                                |                                                                      |                                                                                                    |
| 1.       | User Modifies Employee<br>Exception Performance<br>Bonus / Increment rates | Appraisal<br>Administr<br>ator / HR<br>User | Appraisal<br>Setup   | Employee<br>Exception<br>Performan<br>ce Bonus /<br>Increment<br>Rates         | Employee<br>Exception<br>Performance Bonus<br>/ Increment Rates      | <ul> <li>User selects the Appraisal Setup Unit (if more than 1 are available, else the value is defaulted)</li> <li>User selects the Employment Unit</li> <li>User selects the Appraisal Type</li> <li>User enters the Appraisal Calendar Code, either by taking Help on Appraisal Calendar Code or directly entering a valid existing Code</li> <li>User selects Salary Increment in the Bonus/Increment combo</li> <li>User enters the Employee code either directly or through the Help provided.</li> <li>User executes the Get details task</li> <li>User modifies the details.</li> <li>User saves the details.</li> </ul> |
| 2.       | User Views Employee<br>Exception Performance<br>Bonus / Increment rates    | Appraisal<br>Administr<br>ator / HR<br>User | Appraisal<br>Setup   | View<br>Employee<br>Exception<br>Performan<br>ce Bonus /<br>Increment<br>Rates | View Employee<br>Exception<br>Performance Bonus<br>/ Increment Rates | <ul> <li>User selects the Appraisal Setup Unit (if more than 1 are available, else the value is defaulted)</li> <li>User selects the Employment Unit</li> <li>User selects the Appraisal Type</li> <li>User enters the Appraisal Calendar Code, either by taking Help on Appraisal Calendar Code or directly entering a valid existing Code</li> <li>User selects Salary Increment in the Bonus/Increment combo</li> <li>User views the details in the Multiline</li> </ul>                                                                                                    |

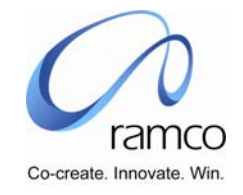

|  | Scenario 14: Administrator p | erforms Appraisal | Readiness Chec | k with user-define | d rule |
|--|------------------------------|-------------------|----------------|--------------------|--------|
|--|------------------------------|-------------------|----------------|--------------------|--------|

| SL. | FLOW OF EVENTS       | PRIMARY         | BUSINESS   | ΑCTIVITY  | PAGE                | FUNCTIONAL STEPS                                            |
|-----|----------------------|-----------------|------------|-----------|---------------------|-------------------------------------------------------------|
| #   |                      | ACTOR(S)        | COMPONE    |           |                     |                                                             |
|     |                      |                 | NI         |           |                     |                                                             |
| 1   | User performs the    | Appraisal       | Appraisal  | Appraisal | Appraisal Readiness | User selects the Appraisal Processing Unit                  |
|     | Appraisal Readiness  | Administrator / | Processing | Readiness | Check               | User selects the Employment Unit                            |
|     | Check                | HR User         |            | Check     |                     | User Selects the Appraisal Type                             |
|     |                      |                 |            |           |                     | User clicks on user Defined Rule                            |
|     |                      |                 |            |           |                     | User selects a value in Help on User Defined Rule           |
|     |                      |                 |            |           |                     | User can enter the user-defined rule or clicks on Help on   |
|     |                      |                 |            |           |                     | Calendar Code                                               |
|     |                      |                 |            |           |                     | User selects value in Help on Calendar Code                 |
|     |                      |                 |            |           |                     | • On selecting value in Help on Calendar code, the value of |
|     |                      |                 |            |           |                     | Calendar Short description, Period From and Period to is    |
|     |                      |                 |            |           |                     | being fetched.                                              |
|     |                      |                 |            |           |                     | User clicks on Submit button                                |
|     |                      |                 |            |           |                     | Appraisal Readiness Check is performed.                     |
| 2   | User views Error Log | Appraisal       | Appraisal  | Appraisal | View Warning/       | User selects Error Type Critical/Warning                    |
|     |                      | Administrator / | Processing | Readiness | Error Log           | • User can take action on the critical error message        |
|     |                      | HR User         | 0          | Check     | 0                   | displayed in multiline.                                     |
| 1   |                      |                 |            |           |                     | Few critical messages are                                   |
| 1   |                      |                 |            |           |                     | Employee not mapped to the calendar                         |
|     |                      |                 |            |           |                     | Objectives not defined for the Appraise or Appraiser        |
|     |                      |                 |            |           |                     | Pending Objectives                                          |
| 1   |                      |                 |            |           |                     | Appraiser not mapped to the appraise                        |

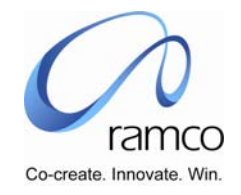

Scenario 15: Administrator performs Initiate Appraisal Process

| SL.<br># | FLOW OF EVENTS                                    | PRIMARY<br>ACTOR(S)                     | BUSINESS<br>COMPONE     | ΑCTIVITY                        | PAGE                         | FUNCTIONAL STEPS                                                                                                    |
|----------|---------------------------------------------------|-----------------------------------------|-------------------------|---------------------------------|------------------------------|----------------------------------------------------------------------------------------------------|
| 1.       | User performs the<br>Appraisal Readiness<br>check | Appraisal<br>Administrator /<br>HR User | Appraisal<br>Processing | Appraisal<br>Readiness<br>Check | Appraisal Readiness<br>Check | <ul> <li>User selects the Appraisal Processing Unit</li> <li>User Selects the Employment Unit</li> <li>User Selects the Appraisal Type</li> <li>User selects Appraisal Type</li> <li>User either enters the appraisal calendar code or clicks on Help<br/>on Calendar Code</li> <li>User selects value in Help on Calendar Code</li> <li>On selecting value in Help on Calendar code, the value of<br/>Calendar Short description, Period From and Period to is being<br/>fetched.</li> <li>User clicks on Submit button</li> <li>Appraisal Readiness check is performed</li> </ul> |
| 2.       | User views Error Log                              | Appraisal<br>Administrator /<br>HR User | Appraisal<br>Processing | Appraisal<br>Readiness<br>Check | View Warning /<br>Error Log  | <ul> <li>User selects Error Type Critical/Warning</li> <li>User can take action on the critical error message displayed in multiline.</li> <li>Few critical messages are</li> <li>Employee not mapped to the calendar</li> <li>Objectives not defined for the Appraise or Appraiser</li> <li>Pending Objectives</li> <li>Appraiser not mapped to the appraise</li> <li>User has to take action on all the critical error messages.</li> </ul>                                                                                                    |

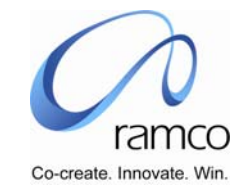

| -  | 1                  | 1               | 1          |           |                    |                                                                 |
|----|--------------------|-----------------|------------|-----------|--------------------|-----------------------------------------------------------------|
| 3. | User initiates the | Appraisal       | Appraisal  | Initiate  | Initiate Appraisal | User selects the Appraisal Processing Unit                      |
|    | Appraisal Process  | Administrator / | Processing | Appraisal |                    | User Selects the Employment Unit                                |
|    |                    | HR User         |            |           |                    | User Selects the Appraisal Type                                 |
|    |                    |                 |            |           |                    | User either enters calendar code directly or clicks on Help on  |
|    |                    |                 |            |           |                    | Calendar Code                                                   |
|    |                    |                 |            |           |                    | User selects value in Help on Calendar Code                     |
|    |                    |                 |            |           |                    | On selecting value in Help on Calendar code, the value of       |
|    |                    |                 |            |           |                    | Calendar Short description, Period From and Period to is being  |
|    |                    |                 |            |           |                    | fetched.                                                        |
|    |                    |                 |            |           |                    | User enters the message.                                        |
|    |                    |                 |            |           |                    | User clicks on Submit button                                    |
|    |                    |                 |            |           |                    | Appraisal Process is initiated.                                 |
|    |                    |                 |            |           |                    | Notification message is sent to all the first level appraisers, |
|    |                    |                 |            |           |                    | appraise & countersigning officer.                              |

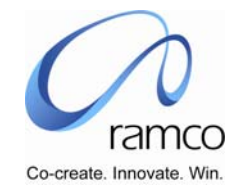

#### Scenario 16: Administrator process the Appraisal Process with user-defined rule

| SL.<br># | FLOW OF EVENTS                     | PRIMARY<br>ACTOR(S)                     | BUSINESS<br>COMPONE           | ΑCTIVITY             | PAGE              | FUNCTIONAL STEPS                                                                                                    |
|----------|------------------------------------|-----------------------------------------|-------------------------------|----------------------|-------------------|----------------------------------------------------------------------------------------------------|
| 1.       | User performs<br>Appraisal Process | Appraisal<br>Administrator /<br>HR User | NT<br>Appraisal<br>Processing | Process<br>Appraisal | Process Appraisal | <ul> <li>User selects the Appraisal Processing Unit</li> <li>User Selects the Employment Unit</li> <li>User Selects the Appraisal Type</li> <li>User can enter the user defined rule directly or clicks on user<br/>Defined Rule</li> <li>User selects a value in Help on User Defined Rule</li> <li>User selects value in Help on Calendar Code</li> <li>User selects value in Help on Calendar Code</li> <li>On selecting value in Help on Calendar code, the value of<br/>Calendar Short description, Period From and Period to is being<br/>fetched.</li> <li>User clicks on Process Button</li> <li>After process is performed, processing results are fetched in<br/>multiline.</li> <li>User can also clicks on Get Button to view the processing<br/>results.</li> </ul> |
| 2.       | User views Error Log               | Appraisal<br>Administrator /<br>HR User | Appraisal<br>Processing       | Process<br>Appraisal | View Error Log    | <ul> <li>User selects Error Type Critical/Warning</li> <li>User can take action on the critical error message displayed in multiline.</li> <li>Few critical messages are</li> <li>The Appraisal Status of the Employee is in complete</li> <li>The overall rating is not computed for the employee</li> <li>Employee has not provided the feedback of acceptance</li> <li>Countersigning officer has not completed his appraisal review.</li> <li>Objectives not defined against Appraiser</li> <li>Objectives are pending authorization against an appraiser</li> <li>User has to take action on all the critical error messages</li> </ul>                                                                                                    |

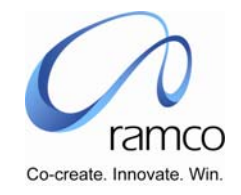

| 3. | User views<br>Employees under<br>Appraisal Rating<br>Grade | Appraisal<br>Administrator /<br>HR User | Appraisal<br>Processing | Process<br>Appraisal | Process Appraisal<br>View Employees<br>Under Appraisal | • | On launch of the page, values are displayed in multiline for the calendar code selected in Process Appraisal Page.<br>User selects the Grade from the multiline to view the employees under appraisal rating grade. |
|----|------------------------------------------------------------|-----------------------------------------|-------------------------|----------------------|--------------------------------------------------------|---|----------------------------------------------------------------------------------------------------|
|    |                                                            |                                         |                         |                      | Rating Grade                                           |   |                                                                                                    |

#### Scenario 17: Administrator process the Appraisal Process.

| SL. | FLOW OF EVENTS    | PRIMARY                    | BUSINESS   | ACTIVITY  | PAGE              | FUNCTIONAL STEPS                                                                                                    |
|-----|-------------------|----------------------------|------------|-----------|-------------------|----------------------------------------------------------------------------------------------------|
| #   |                   | ACTOR(S)                   | COMPONE    |           |                   |                                                                                                    |
|     |                   |                            | NT         |           |                   |                                                                                                    |
| 1.  | User performs     | Appraisal                  | Appraisal  | Process   | Process Appraisal | User selects the Appraisal Processing Unit                                                                                        |
|     | Appraisal Process | Administrator /<br>HR User | Processing | Appraisal |                   | <ul> <li>User Selects the Employment Unit</li> </ul>                                                                              |
|     |                   |                            |            |           |                   | <ul> <li>User Selects the Appraisal Type</li> </ul>                                                                               |
|     |                   |                            |            |           |                   | <ul> <li>User clicks on Help on Calendar Code</li> </ul>                                                                          |
|     |                   |                            |            |           |                   | <ul> <li>User selects value in Help on Calendar Code</li> </ul>                                                                   |
|     |                   |                            |            |           |                   | On selecting value in Help on Calendar code, the value of<br>Calendar Shart description. Desired Energy and Desired to is being a |
|     |                   |                            |            |           |                   | fetched.                                                                                                    |
|     |                   |                            |            |           |                   | User clicks on Process Button                                                                                                    |
|     |                   |                            |            |           |                   | <ul> <li>After process is performed, processing results are fetched in<br/>multiline.</li> </ul>                                  |
|     |                   |                            |            |           |                   | <ul> <li>User can also clicks on Get Button to view the processing<br/>results.</li> </ul>                                        |

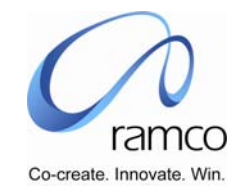

| 2. | User views Error Log                                       | Appraisal<br>Administrator /<br>HR User | Appraisal<br>Processing | Process<br>Appraisal | View Error Log                                                         | ** ***** | User selects Error Type Critical/Warning<br>User can take action on the critical error message displayed in<br>multiline.<br>Few critical messages are<br>The Appraisal Status of the Employee is in complete<br>The overall rating is not computed for the employee<br>Employee has not provided the feedback of acceptance<br>Countersigning officer has not completed his appraisal review.<br>Objectives not defined against Appraiser<br>Objectives are pending authorization against an appraiser<br>User has to take action on all the critical error messages |
|----|------------------------------------------------------------|-----------------------------------------|-------------------------|----------------------|------------------------------------------------------------------------|----------|----------------------------------------------------------------------------------------------------|
| 3. | User views<br>Employees under<br>Appraisal Rating<br>Grade | Appraisal<br>Administrator /<br>HR User | Appraisal<br>Processing | Process<br>Appraisal | Process Appraisal<br>View Employees<br>Under Appraisal<br>Rating Grade | •        | On launch of the page, values are displayed in multiline for the calendar code selected in Process Appraisal Page.<br>User selects the Grade from the multiline to view the employees under appraisal rating grade.                                                                                                    |

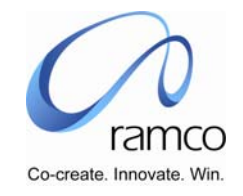

|          |                                                     |                                         | -                         |                                          |                                    |                                                                                                    |
|----------|-----------------------------------------------------|-----------------------------------------|---------------------------|------------------------------------------|------------------------------------|----------------------------------------------------------------------------------------------------|
| SL.<br># | FLOW OF EVENTS                                      | PRIMARY<br>ACTOR(S)                     | BUSINESS<br>COMPONEN<br>T | ACTIVIT<br>Y                             | PAGE                               | FUNCTIONAL STEPS                                                                                                    |
| 1.       | User specifies the<br>appraisal calendar<br>details | Appraisal<br>Administrator /<br>HR User | Appraisal<br>Setup        | Record<br>Appraisal<br>Calendar          | Record Appraisal<br>Calendar       | <ul> <li>User Records Appraisal Calendar details with following as the parameters:</li> <li>Appraisal Is Employee Assignment Specific: NO</li> <li>Appraisal Acceptance by Employee Before Countersigning Officer Review: YES</li> <li>Appraisal Rate Grade Help Display Format: GRADE ONLY</li> <li>Appraisal Rating/Grading Calculation Is Based On: UPPER LIMIT</li> </ul> |
| 2.       | User specifies the<br>Self Appraisal<br>parameters  | Appraisal<br>Administrator /<br>HR User | Appraisal<br>Setup        | Set Self<br>Appraisal<br>Parameter<br>s  | Set Self Appraisal<br>Parameters   | <ul> <li>User Sets Self Appraisal Parameters as applicable for the department 'HR' with the following features         <ul> <li>Mandatory Before Appraisal = YES</li> <li>Include In Overall Grading = NO</li> </ul> </li> </ul>                                                                                                    |
| 3.       | User specifies the<br>Potential Appraisal           | Appraisal<br>Administrator /<br>HR User | Appraisal<br>Setup        | Define<br>Potentials<br>for<br>Appraisal | Define Potentials<br>for Appraisal | <ul> <li>User Potentials applicable for the department 'HR' with the following features</li> <li>Leadership Quality</li> </ul>                                                                                                    |

Scenario 18: Administrator defines setup details. Administrator performs the entire Appraisal Process for the employee.

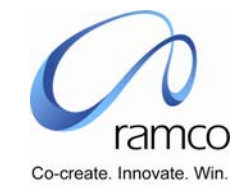

| 4. | User maps Primary<br>Assignment<br>Supervisor as<br>Appraiser &<br>Countersigning<br>Officer as Appraiser's<br>Supervisor for<br>employees | Appraisal<br>Administrator /<br>HR User | Appraisal<br>Administration | Record<br>Employee<br>Appraiser<br>Mapping | Select Employee to<br>record Appraiser<br>Mapping | ** * *  | User selects the Appraisal Admin Unit<br>User selects the Appraisal Type<br>User directly enters the Employee Code & Assignment for<br>whom appraiser must be mapped and uses the task- 'Set As<br>Supervisor' in the Direct Entry cluster, to set the employee's<br>primary assignment supervisor as the Appraiser OR<br>User conducts a Search and selects the required employee<br>from the results seen in the multiline and uses the task 'Set As<br>Supervisor' OR<br>User Checks the 'Select All' option below the multiline and<br>uses the task 'Set As Supervisor' to set the primary<br>assignment supervisor as the Appraiser for each employee<br>fetched in the multiline<br>User uses the task – 'Set As Appraiser's Supervisor', to map<br>the Countersigning Officer as the Appraiser's primary<br>assignment supervisor |
|----|----------------------------------------------------------------------------------------------------|-----------------------------------------|-----------------------------|--------------------------------------------|---------------------------------------------------|---------|----------------------------------------------------------------------------------------------------|
| 5. | User defines more<br>Appraisers for<br>employees                                                                                           | Appraisal<br>Administrator /<br>HR User | Appraisal<br>Administration | Record<br>Employee<br>Appraiser<br>Mapping | Record Employee<br>Appraiser                      | * * * * | User directly enters the Employee Code & Assignment for<br>whom appraiser must be mapped and takes the Record<br>Appraiser Mapping link in the Direct Entry OR<br>User Conducts a search the selects the hyperlink of the<br>required Employee Name<br>The system defaults the system defined 'Appraiser' and<br>Countersigning Officer. The weightage of the Appraiser will be<br>defaulted has 100.<br>The system defaults the self-appraiser with weightage as 0.<br>User enters the other appraisers:<br>Appraiser Code either by taking the help provided or directly<br>entering the Employee Code of the required Appraiser<br>Period From & Period To, pertaining to the period for the<br>which the specified Appraiser would be mapped<br>1. Weighatge<br>2. Remarks, if any.<br>User saves the details                         |

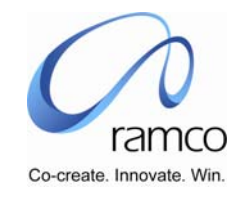

| 6. | User records<br>Appraisal Objectives<br>of the employee,<br>against each<br>Appraiser and<br>Approves them | Appraisal<br>Administrator /<br>HR User | Appraisal<br>Administration | Record<br>Employee<br>Appraiser<br>Mapping | Record Employee<br>Appraisal Objective | <ul> <li>User selects an Appraiser from the table and takes the Set/Edit Objectives present link below the table.</li> <li>User Enters Objective Description &amp; Detailed Descriptions either by taking help provided or directly entering Objectives.</li> <li>User enters the Weightages</li> <li>User selects the Objective Mapping Status as Approved in each row or by using the task – 'Default Status as Approved'.</li> <li>User executes the task 'Compute Objectives Weightage in %'</li> <li>User saves the details.</li> <li>ALTERNATELY</li> <li>In the "Default With Objectives Of" cluster,</li> <li>User select Appraisal Type and</li> <li>Enters Appraisal Calendar either by taking the help provided of directly entering a valid calendar code.</li> <li>User executes the 'Get Details' task to load the applicable Template Short Descriptions &amp; Appraisers</li> <li>User selects a value for either Appraiser or Template or Both Appraiser an Template and executes the task – 'Default'. The</li> </ul> |
|----|----------------------------------------------------------------------------------------------------|-----------------------------------------|-----------------------------|--------------------------------------------|----------------------------------------|----------------------------------------------------------------------------------------------------|
|    |                                                                                                    |                                         |                             |                                            |                                        | <ul> <li>directly entering a valid calendar code.</li> <li>User executes the 'Get Details' task to load the applicable<br/>Template Short Descriptions &amp; Appraisers</li> <li>User selects a value for either Appraiser or Template or Both<br/>Appraiser an Template and executes the task (Default') The</li> </ul>                                                                                                    |
|    |                                                                                                    |                                         |                             |                                            |                                        | <ul> <li>Objectives are defaulted.</li> <li>User enters weightages</li> <li>User executes the task – Compute Objective Weightage in %</li> <li>User executes the task – Default Status As Approved</li> </ul>                                                                                                    |
|    |                                                                                                    |                                         |                             |                                            |                                        | User saves the details. The objectives are approved                                                                                                    |

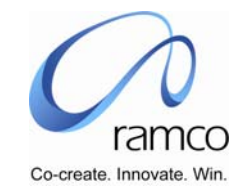

| 7  | User conducts the<br>Appraisal Readiness<br>Check             | Appraisal<br>Administrator /<br>HR User | Appraisal<br>Processing     | Appraisal<br>Readiness<br>Check         | Appraisal Readiness<br>Check                   | <ul> <li>User selects the Appraisal Processing Unit</li> <li>User selects the Employment Unit</li> <li>User selects the Appraisal Type</li> <li>User enters the Appraisal Calendar Code either by taking the help available or directly entering a valid calendar code</li> <li>User Submits the details</li> <li>User views the warning and critical error message recorded in the error log file.</li> <li>User takes necessary action and runs the readiness check till critical errors are resolved</li> </ul> |
|----|---------------------------------------------------------------|-----------------------------------------|-----------------------------|-----------------------------------------|------------------------------------------------|----------------------------------------------------------------------------------------------------|
| 8. | User initiates the<br>Appraisal Process                       | Appraisal<br>Administrator /<br>HR User | Appraisal<br>Processing     | Initiate<br>Appraisal<br>Process        | Initiate Appraisal<br>Process                  | <ul> <li>User selects the Appraisal Processing Unit</li> <li>User selects the Employment Unit</li> <li>User selects the Appraisal Type</li> <li>User enters the Appraisal Calendar Code either by taking the help available or directly entering a valid calendar code</li> <li>User enters the messages</li> <li>User Submits the details</li> <li>Notification Message will be sent to the first level appraise, appraiser and countersigning officer</li> </ul>                                                 |
| 9. | User Selects<br>Employee to Records<br>Self Appraisal details | Appraisal<br>Administrator /<br>HR User | Appraisal<br>Administration | Record<br>Employee<br>Self<br>Appraisal | Select Employee to<br>Record Self<br>Appraisal | <ul> <li>User selects the Admin Unit</li> <li>User selects the Appraisal Type</li> <li>User enters the Appraisal Calendar Code either by taking the help available or directly entering a valid calendar code</li> <li>User directly enters the Employee Code &amp; Assignment for which Self Appraisal details must be recorded and takes the Record Employee Self Appraisal link in the Direct Entry OR User Conducts a search and selects the hyperlink for the required Employee Name</li> </ul>               |
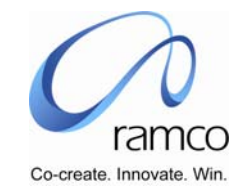

| 10. | User Records<br>Employee Self<br>Appraisal Details and<br>saves the same. | Appraisal<br>Administrator /<br>HR User | Appraisal<br>Administration | Record<br>Employee<br>Self<br>Appraisal | Record Employee<br>Self Appraisal | <ul> <li>System defaults the auto objectives along with the objectives defined for the appraiser.</li> <li>User enters the following details in the Performance Evaluation table: <ol> <li>Weightages for the objectives, which may be modified.</li> <li>Achievements</li> <li>Rate Grade, either by taking the Help provided of entering a valid Rate Grade code.</li> </ol> </li> <li>User enters the following details, if any, for the Other Duties / Projects Undertaken table: <ol> <li>Assignments Undertaken</li> <li>Desired Outcome / Targets</li> <li>Appraiser Code</li> <li>Weightage</li> <li>Achievement</li> <li>Rate Grade, either by taking the Help provided or by directly entering a valid Rate Grade code.</li> </ol> </li> <li>User enters Specific Achievement details, if any</li> <li>User executes the task- Compute Objective Weightage in %</li> <li>User Saves the details</li> </ul> |
|-----|---------------------------------------------------------------------------|-----------------------------------------|-----------------------------|-----------------------------------------|-----------------------------------|----------------------------------------------------------------------------------------------------|
| 11. | User Records<br>Training Needs &<br>Saves it                              | Appraisal<br>Administrator /<br>HR User | Appraisal<br>Administration | Record<br>Employee<br>Self<br>Appraisal | Training Needs                    | <ul> <li>User takes the Training Needs link</li> <li>User enters the Training Needs</li> <li>User enters the Training Area</li> <li>User enters the Course Code either by taking the Help provided or by directly entering a valid Course Code</li> <li>User Save the details</li> </ul>                                                                                                    |
| 12. | User Submits Self-<br>Appraisal Details.                                  | Appraisal<br>Administrator /<br>HR User | Appraisal<br>Administration | Record<br>Employee<br>Self<br>Appraisal | Record Employee<br>Self Appraisal | <ul> <li>User selects YES for 'Have you completed Self Appraisal'</li> <li>User submits the details.</li> </ul>                                                                                                    |

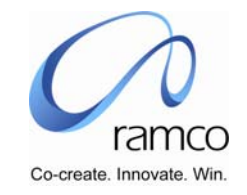

| 13. | User selects<br>employee to Perform<br>Appraisal | Appraisal<br>Administrator /<br>HR User | Appraisal<br>Administration | Perform<br>Employee<br>Appraisal | Select Employee To<br>Perform Appraisal | <ul> <li>User selects the Appraisal Admin Unit</li> <li>User selects the Appraisal Type</li> <li>User enters the Appraisal Calendar Code either by taking the help available or directly entering a valid calendar code</li> <li>User enters the Employee Code &amp; Assignment No. directly in the Direct Entry cluster and takes the Perform Employee Appraisal link in the cluster OR</li> <li>User conducts a Search and taken the hyperlink on the required Employee Name</li> </ul> |
|-----|--------------------------------------------------|-----------------------------------------|-----------------------------|----------------------------------|-----------------------------------------|----------------------------------------------------------------------------------------------------|
| 14. | User Performs<br>Appraisal for an<br>employee    | Appraisal<br>Administrator /<br>HR User | Appraisal<br>Administration | Perform<br>Employee<br>Appraisal | Perform Employee<br>Appraisal           | <ul> <li>The Self Appraisal details recorded are defaulted, and user modifies the details, adds a new record in the 'Other Duties/Projects Undertaken' table and assigns the Rate Grade.</li> <li>User executes the task – Compute Objective Weightage in %</li> <li>User executes the task – 'Compute Overall Appraisal Rating'</li> <li>User enters details for Strengths, Area(s) Of Improvement &amp; Specific Achievements.</li> <li>User Saves the details</li> </ul>               |
| 15. | User records<br>Recommendations                  | Appraisal<br>Administrator /<br>HR User | Appraisal<br>Administration | Perform<br>Employee<br>Appraisal | Recommendations                         | <ul> <li>User selects the recommendation option</li> <li>User enters any recommendation and other comments can be specified.</li> <li>User Submits the details</li> </ul>                                                                                                    |
| 16. | User records<br>Potential Evaluation<br>details  | Appraisal<br>Administrator /<br>HR User | Appraisal<br>Administration | Perform<br>Employee<br>Appraisal | Potential Evaluation                    | <ul> <li>User selects the Potential</li> <li>User enters detail/comments</li> <li>User assigns a Rate Grade</li> <li>User executes the task – Overall Appraiser Rating</li> <li>User saves the details</li> </ul>                                                                                                    |
| 17. | User submits the<br>Appraisal details            | Appraisal<br>Administrator /<br>HR User | Appraisal<br>Administration | Perform<br>Employee<br>Appraisal | Perform Employee<br>Appraisal           | <ul> <li>User selects YES for 'Have you completed Self Appraisal'</li> <li>User submits the details</li> </ul>                                                                                                    |

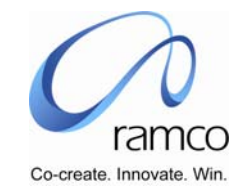

| 18. | User accepts the<br>Appraisal details on<br>behalf of the<br>employee                                               | Appraisal<br>Administrator /<br>HR User | Appraisal<br>Administration | Appraisal<br>Exceptions<br>Handling | Appraisal<br>Exceptions<br>Handling            | <ul> <li>User selects the Appraisal Admin Unit</li> <li>User selects the Appraisal Type</li> <li>User enters the Appraisal Calendar Code either by taking the help available or directly entering a valid calendar code</li> <li>User conducts the search</li> <li>User select YES for the Employee Acceptance Status column in the table</li> </ul>                                                                                                    |
|-----|----------------------------------------------------------------------------------------------------|-----------------------------------------|-----------------------------|-------------------------------------|------------------------------------------------|----------------------------------------------------------------------------------------------------|
|     |                                                                                                    |                                         |                             |                                     |                                                | <ul> <li>User saves the details.</li> </ul>                                                                                                    |
| 19. | User reviews the<br>Appraisal details on<br>behalf of the<br>Countersigning<br>Officer and Accepts<br>the appraisal | Appraisal<br>Administrator /<br>HR User | Appraisal<br>Administration | Appraisal<br>Exceptions<br>Handling | Appraisal<br>Exceptions<br>Handling            | <ul> <li>User selects the Appraisal Admin Unit</li> <li>User selects the Appraisal Type</li> <li>User enters the Appraisal Calendar Code either by taking the help available or directly entering a valid calendar code</li> <li>User conducts the search</li> <li>User select YES for the Countersigning Officer Review Status column in the table</li> <li>User executes the task – Compute Overall Appraisal Rating</li> <li>User saves the details.</li> </ul>                                                                       |
| 20. | User Processes the<br>Appraisal                                                                                     | Appraisal<br>Administrator /<br>HR User | Appraisal<br>Processing     | Process<br>Appraisal                | Process Appraisal<br>View Warning/Error<br>Log | <ul> <li>User selects the Appraisal Processing Unit</li> <li>User selects the Employment Unit</li> <li>User selects the Appraisal Type</li> <li>User enters the Appraisal Calendar Code either by taking the help available or directly entering a valid calendar code</li> <li>User enters the user defined rule by taking the help provided or directly entering a valid rule</li> <li>User executes the task – Process Appraisal</li> <li>User checks the view error log</li> <li>User executes the task – Close Appraisal</li> </ul> |

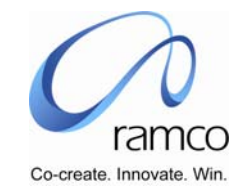

## Scenario 19: Administrator defines setup details and respective employees & appraisers record performance Appraisal details.

| SL.<br># | FLOW OF EVENTS                                      | PRIMARY<br>ACTOR(S)                     | BUSINESS<br>COMPONEN<br>T | ACTIVIT<br>Y                             | PAGE                               | FUNCTIONAL STEPS                                                                                                    |
|----------|-----------------------------------------------------|-----------------------------------------|---------------------------|------------------------------------------|------------------------------------|----------------------------------------------------------------------------------------------------|
| 1.       | User specifies the<br>appraisal calendar<br>details | Appraisal<br>Administrator /<br>HR User | Appraisal<br>Setup        | Record<br>Appraisal<br>Calendar          | Record Appraisal<br>Calendar       | <ul> <li>User Records Appraisal Calendar details with following as the parameters:</li> <li>Appraisal Is Employee Assignment Specific: NO</li> <li>Appraisal Acceptance by Employee Before Countersigning Officer Review: YES</li> <li>Appraisal Rate Grade Help Display Format: GRADE ONLY</li> <li>Appraisal Rating/Grading Calculation Is Based On: UPPER LIMIT</li> </ul> |
| 2.       | User specifies the<br>Self Appraisal<br>parameters  | Appraisal<br>Administrator /<br>HR User | Appraisal<br>Setup        | Set Self<br>Appraisal<br>Parameter<br>s  | Set Self Appraisal<br>Parameters   | <ul> <li>User Sets Self Appraisal Parameters as applicable for the department 'HR' with the following features</li> <li>Mandatory Before Appraisal = YES</li> <li>Include In Overall Grading = NO</li> </ul>                                                                                                    |
| 3.       | User specifies the<br>Potential Appraisal           | Appraisal<br>Administrator /<br>HR User | Appraisal<br>Setup        | Define<br>Potentials<br>for<br>Appraisal | Define Potentials<br>for Appraisal | <ul> <li>User Potentials applicable for the department 'HR' with the following features</li> <li>Leadership Quality</li> </ul>                                                                                                    |

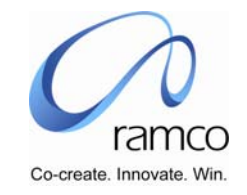

| 4. User m<br>Assignr<br>Superv<br>Apprais<br>Counte<br>Officer<br>Superv<br>employ | aps Primary<br>nent<br>isor as<br>er &<br>rsigning<br>as Appraiser's<br>isor for<br>ees | Supervisor | Appraisal Self<br>Service | Record<br>Appraiser<br>Mapping | Select Employee to<br>record Appraiser<br>Mapping |   | User selects the Appraisal Type<br>User enters the calendar Code either by taking the Help or<br>directly entering a valid calendar code<br>User directly enters the Employee Code & Assignment No. of<br>his subordinate for whom appraiser must be mapped and uses<br>the task- 'Set As Supervisor' in the Direct Entry cluster, to set<br>the employee's primary assignment supervisor as the<br>Appraiser OR<br>User conducts a Search and selects the required subordinate<br>from the results seen in the multiline and uses the task 'Set As<br>Supervisor' OR<br>User Checks the 'Select All' option below the multiline and<br>uses the task 'Set As Supervisor' to set the primary<br>assignment supervisor as the Appraiser for each employee<br>fetched in the multiline |
|------------------------------------------------------------------------------------|-----------------------------------------------------------------------------------------|------------|---------------------------|--------------------------------|---------------------------------------------------|---|----------------------------------------------------------------------------------------------------|
|                                                                                    |                                                                                         |            |                           |                                |                                                   | • | uses the task 'set As Supervisor' to set the primary<br>assignment supervisor as the Appraiser for each employee<br>fetched in the multiline<br>User uses the task – 'Set As Appraiser's Supervisor', to map<br>the Countersigning Officer as the Appraiser's primary<br>assignment supervisor                                                                                                    |

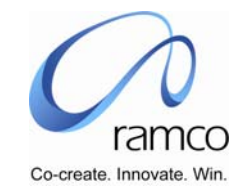

| 5. | User defines more<br>Appraisers for<br>employees | Supervisor | Appraisal Self<br>Service | Record<br>Appraiser<br>Mapping | Record Appraiser<br>Mapping | <ul> <li>User directly enters the Employee Code &amp; Assignment for<br/>whom appraiser must be mapped and takes the Record<br/>Appraiser Mapping link in the Direct Entry OR</li> <li>User Conducts a search the selects the hyperlink of the<br/>required Employee Name</li> <li>The system defaults the system defined 'Appraiser' and<br/>Countersigning Officer. The weightage of the Appraiser will be<br/>defaulted has 100.</li> <li>The system defaults the self-appraiser with weightage as 0.</li> <li>User enters the other appraisers:         <ol> <li>Appraiser Code either by taking the help provided or<br/>directly entering the Employee Code of the required<br/>Appraiser</li> <li>Period From &amp; Period To, pertaining to the period for the<br/>which the specified Appraiser would be mapped</li> <li>Weightage</li> <li>Remarks, if any.</li> </ol> </li> </ul> |
|----|--------------------------------------------------|------------|---------------------------|--------------------------------|-----------------------------|----------------------------------------------------------------------------------------------------|
|----|--------------------------------------------------|------------|---------------------------|--------------------------------|-----------------------------|----------------------------------------------------------------------------------------------------|

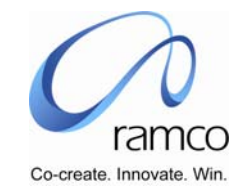

| 6. | User records<br>Appraisal Objectives<br>of the employee,<br>against each<br>Appraiser | Supervisor              | Appraisal Self<br>Service | Record<br>Appraiser<br>Mapping | Set / Edit Appraiser<br>Objectives | <ul> <li>User selects an Appraiser from the table and takes the<br/>Set/Edit Objectives present link below the table.</li> <li>User Enters Objective Description &amp; Detailed Descriptions<br/>either by taking help provided or directly entering Objectives.</li> <li>User enters the Weightages</li> <li>User executes the task 'Compute Objectives Weightage in %'</li> <li>ALTERNATELY<br/>In the "Default With Objectives Of" cluster,</li> <li>User select Appraisal Type and</li> <li>Enters Appraisal Calendar either by taking the help provided of<br/>directly entering a valid calendar code.</li> <li>User executes the 'Get Details' task to load the applicable<br/>Template Short Descriptions &amp; Appraisers</li> <li>User enters weightages</li> <li>User enters weightages</li> <li>User enters weightages</li> <li>User enters weightages</li> <li>User executes the task – Compute Objective Weightage in %<br/>User executes the task – Default Status As Approved or<br/>manually selects Approved as the Objective Mapping Status<br/>for each Objective</li> <li>User saves the details the objectives are Approved.</li> </ul> |
|----|---------------------------------------------------------------------------------------|-------------------------|---------------------------|--------------------------------|------------------------------------|----------------------------------------------------------------------------------------------------|
| 7. | User Defines<br>Appraiser                                                             | Employee /<br>Appraisee | Appraisal Self<br>Service | Define<br>Appraiser            | Define Appraiser                   | <ul> <li>User selects the Assignment No.</li> <li>User selects the Appraisal Type</li> <li>User enters the calendar Code either by taking the Help or directly entering a valid calendar code</li> <li>User executes Get Details task to fetch the Appraisers already mapped, if any.</li> <li>User enters a new appraiser either by taking the help provided or by entering a valid employee code as the appraiser.</li> <li>User enters the Period From &amp; Period To</li> <li>User saves the details.</li> </ul>                                                                                                    |

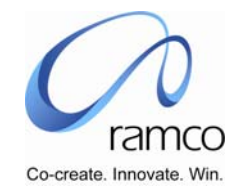

| 8.  | User sets Appraisal<br>Objectives against<br>each Appraiser | Employee /<br>Appraisee | Appraisal Self<br>Service | Define<br>Appraiser | Set/Edit Objectives            | User Enters Objective Description & Detailed Descriptions<br>either by taking help provided or directly entering Objectives. |
|-----|-------------------------------------------------------------|-------------------------|---------------------------|---------------------|--------------------------------|----------------------------------------------------------------------------------------------------|
|     |                                                             |                         |                           |                     |                                | 6 ALTERNATELY                                                                                                    |
|     |                                                             |                         |                           |                     |                                | <ul> <li>In the "Default with Objectives Of" cluster,</li> <li>User selects Appraisal Type and</li> </ul>                    |
|     |                                                             |                         |                           |                     |                                | Enters Appraisal Calendar either by taking the help<br>provided of directly entering a valid calendar code                   |
|     |                                                             |                         |                           |                     |                                | <ul> <li>User executes the 'Get Details' task to load the</li> </ul>                                                         |
|     |                                                             |                         |                           |                     |                                | applicable Template Short Descriptions & Appraisers User selects a value for either Appraiser or Template or Both            |
|     |                                                             |                         |                           |                     |                                | Appraiser and Template and executes the task – 'Default'                                                                     |
| 9.  | User Selects                                                | Appraiser               | Appraisal Self            | Review              | Select Employee to             | User saves the details     User selects the Appraisal Type                                                                   |
|     | Employee to Review                                          |                         | Service                   | Appraisal           | Review Appraisal               | <ul> <li>User enters the calendar Code either by taking the Help or<br/>disastly entering a welld extender and</li> </ul>    |
|     | Objectives                                                  |                         |                           | Objectives          | Objectives                     | <ul> <li>User conducts a Search</li> </ul>                                                                                   |
|     |                                                             |                         |                           |                     |                                | User selects the hyperlink on the required Employee Name                                                                     |
| 10. | User Selects<br>Employee to Review                          | Appraiser               | Appraisal Self<br>Service | Review<br>Appraisal | Review Appraisal<br>Objectives | User modifies the Weightages and executes the task – 'Compute<br>Objective Weightage in %'                                   |
|     | the Appraisal                                               |                         | 0011100                   | Objectives          | 0.5.500.1100                   | <ul> <li>User, manually selects 'Objectives Mapping Status' as Approved</li> </ul>                                           |
|     | Objectives                                                  |                         |                           |                     |                                | for each objectives OR executes the task – Default Status as<br>Approved                                                     |
|     |                                                             |                         |                           |                     |                                | <ul> <li>User Saves the details</li> </ul>                                                                                   |
| 11. | User conducts the                                           | Appraisal               | Appraisal                 | Appraisal           | Appraisal Readiness            | User selects the Appraisal Processing Unit                                                                                   |
|     | Appraisal Readiness                                         | Administrator /         | Processing                | Check               | Спеск                          | User selects the Appraisal Type                                                                                              |
|     | onook                                                       |                         |                           | Oneok               |                                | <ul> <li>User enters the Appraisal Calendar Code either by taking the</li> </ul>                                             |
|     |                                                             |                         |                           |                     |                                | help available or directly entering a valid calendar code                                                                    |
|     |                                                             |                         |                           |                     |                                | User Submits the details                                                                                                    |
|     |                                                             |                         |                           |                     |                                | User views the warning and critical error message recorded in<br>the error log file                                          |
|     |                                                             |                         |                           |                     |                                | <ul> <li>User takes necessary action and runs the readiness check till</li> </ul>                                            |
|     |                                                             |                         |                           |                     |                                | critical errors are resolved                                                                                                 |

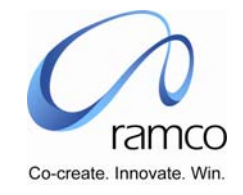

| 12. | User initiates the<br>Appraisal Process                 | Appraisal<br>Administrator /<br>HR User | Appraisal<br>Processing   | Initiate<br>Appraisal<br>Process | Initiate Appraisal<br>Process | <ul> <li>User selects the Appraisal Processing Unit</li> <li>User selects the Employment Unit</li> <li>User selects the Appraisal Type</li> <li>User enters the Appraisal Calendar Code either by taking the<br/>help available or directly entering a valid calendar code</li> <li>User enters the messages</li> <li>User Submits the details.</li> <li>Notification Message will be sent to the first level appraise,<br/>appraiser and countersigning officer</li> </ul>                                                                                                    |
|-----|---------------------------------------------------------|-----------------------------------------|---------------------------|----------------------------------|-------------------------------|----------------------------------------------------------------------------------------------------|
| 13. | User Records Self<br>Appraisal details and<br>Saves it. | Employee /<br>Appraise                  | Appraisal Self<br>Service | Self<br>Appraisal                | Self Appraisal                | <ul> <li>System defaults the auto objectives along with the objectives defined for the appraiser</li> <li>User selects the Appraisal Type</li> <li>User enters the Appraisal Calendar Code either by taking the help available or directly entering a valid calendar code</li> <li>User enters the following details in the Performance Evaluation table: <ul> <li>Weightages for the objectives, which may be modified.</li> <li>Achievements</li> <li>Rate Grade, either by taking the Help provided of entering a valid Rate Grade code.</li> </ul> </li> <li>User enters the following details, if any, for the Other Duties / Projects Undertaken table: <ul> <li>Assignments Undertaken</li> <li>Desired Outcome / Targets</li> <li>Appraiser Code</li> <li>Weightage</li> <li>Achievement</li> <li>Rate Grade, either by taking the Help provided or by directly entering a valid Rate Grade code.</li> </ul> </li> <li>User enters the task- Compute Objective Weightage in %</li> <li>User executes the task – Compute Overall Self Rating</li> <li>User Saves the details</li> </ul> |

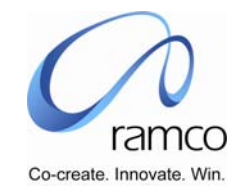

| 14. | User Records<br>Training Needs &<br>Saves it     | Employee /<br>Appraisee | Appraisal Self<br>Service | Self<br>Appraisal                | Training Needs                          | <ul> <li>User takes the Training Needs link</li> <li>User enters the Training Needs</li> <li>User enters the Training Area</li> <li>User enters the Course Code either by taking the Help provided or by directly entering a valid Course Code</li> <li>User Save the details</li> </ul>                                                                                                    |
|-----|--------------------------------------------------|-------------------------|---------------------------|----------------------------------|-----------------------------------------|----------------------------------------------------------------------------------------------------|
| 15. | User Submits Self-<br>Appraisal Details.         | Employee /<br>Appraisee | Appraisal Self<br>Service | Self<br>Appraisal                | Self Appraisal                          | <ul> <li>User selects YES for 'Have you completed Self Appraisal'</li> <li>User Submits the details</li> </ul>                                                                                                    |
| 16. | User selects<br>employee to Perform<br>Appraisal | Appraiser               | Appraisal Self<br>Service | Perform<br>Employee<br>Appraisal | Select Employee To<br>Perform Appraisal | <ul> <li>User selects the Appraisal Type</li> <li>User enters the Appraisal Calendar Code either by taking the help available or directly entering a valid calendar code</li> <li>User enters the Employee Code &amp; Assignment No. directly in the Direct Entry cluster and takes the Perform Employee Appraisal link in the cluster OR</li> <li>User conducts a Search and taken the hyperlink on the required Employee Name</li> </ul>                                                |
| 17. | User Performs<br>Appraisal for an<br>employee    | Appraiser               | Appraisal Self<br>Service | Perform<br>Employee<br>Appraisal | Perform Employee<br>Appraisal           | <ul> <li>The Self Appraisal details recorded are defaulted, and user modifies the details, adds a new record in the 'Other Duties/Projects Undertaken' table and assigns the Rate Grade.</li> <li>User executes the task – Compute Objective Weightage in %</li> <li>User executes the task – 'Compute Overall Appraisal Rating'</li> <li>User enters details for Strengths, Area(s) Of Improvement &amp; Specific Achievements.</li> <li>User saves the details as the Draft.</li> </ul> |
| 18. | User records<br>Recommendations                  | Appraiser               | Appraisal Self<br>Service | Perform<br>Employee<br>Appraisal | Recommendations                         | <ul> <li>User selects the recommendation option</li> <li>User enters any Other recommendation/comments</li> <li>User Submits the details</li> </ul>                                                                                                    |
| 19. | User records<br>Potential Evaluation<br>details  | Appraiser               | Appraisal Self<br>Service | Perform<br>Employee<br>Appraisal | Potential Evaluation                    | <ul> <li>User selects the Potential</li> <li>User enters detail/comments</li> <li>User assigns a Rate Grade</li> <li>User executes the task – Overall Appraiser Rating</li> <li>User saves the details</li> </ul>                                                                                                    |

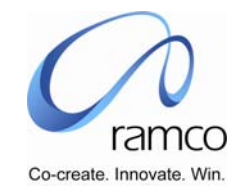

| 20. | User submits the<br>Appraisal details                                                               | Appraiser                 | Appraisal Self<br>Service | Perform<br>Employee<br>Appraisal                                | Perform Employee<br>Appraisal                            | <ul> <li>User selects YES for 'Have you completed Self Appraisal'</li> <li>User Submits the details</li> </ul>                                                                                                    |
|-----|----------------------------------------------------------------------------------------------------|---------------------------|---------------------------|-----------------------------------------------------------------|----------------------------------------------------------|----------------------------------------------------------------------------------------------------|
| 21. | User accepts the<br>Appraisal details                                                               | Employee /<br>Appraisee   | Appraisal Self<br>Service | View<br>Appraisal<br>Details &<br>Acceptanc<br>e by<br>Employee | View Appraisal<br>Details &<br>Acceptance by<br>Employee | <ul> <li>User selects the Assignment No.</li> <li>User selects the Appraisal Type</li> <li>User enters the Appraisal Calendar Code either by taking the help available or directly entering a valid calendar code</li> <li>User executes the 'Get' task</li> <li>User select 'YES ' as acceptance for – "I acknowledge the Appraisal"</li> <li>User records comments, if any.</li> <li>User view the following details – <ul> <li>Appraisal Details</li> <li>Self Appraisal</li> </ul> </li> <li>User submits the details.</li> </ul> |
| 22. | User completes<br>Reviewing Appraisal<br>details (either this or<br>next event must be<br>followed) | Countersigning<br>Officer | Appraisal Self<br>Service | Appraisal<br>Review By<br>Countersig<br>ning<br>Officer         | Appraisal Review<br>By Countersigning<br>Officer         | <ul> <li>User selects the Appraisal Type</li> <li>User enters the Appraisal Calendar Code either by taking the help available or directly entering a valid calendar code</li> <li>User conducts a Search and User executes the task – Compute Overall Appraisal Rating</li> <li>User selects YES as the Review Completed status.</li> <li>User enters the comments.</li> <li>User saves the details for the individual or checks the select all option.</li> <li>User can view the Error log and take appropriate action.</li> </ul>  |

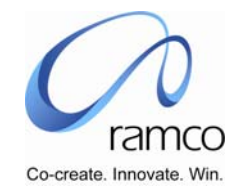

| 23. | User Reviews<br>Appraisal after<br>viewing the details<br>(Either this or above<br>event must be<br>followed) | Countersigning<br>Officer               | Appraisal Self<br>Service | Appraisal<br>Review By<br>Countersig<br>ning<br>Officer | Review Appraisal<br>Details                    | <ul> <li>User enters the Employee Code &amp; Assignment No. directly in the Direct Entry cluster and takes the Review Appraisal Details link in the cluster OR</li> <li>User conducts a Search and selects the hyperlink on the required Employee Name</li> <li>User takes the link to View Appraisal Details</li> <li>User takes the link to View Self Appraisal</li> <li>User executes the task – Compute Overall Appraisal Rating</li> <li>User selects YES as the Review Completed status.</li> <li>User saves the details.</li> </ul> |
|-----|----------------------------------------------------------------------------------------------------|-----------------------------------------|---------------------------|---------------------------------------------------------|------------------------------------------------|----------------------------------------------------------------------------------------------------|
| 24. | User Processes the<br>Appraisal                                                                               | Appraisal<br>Administrator /<br>HR User | Appraisal<br>Processing   | Process<br>Appraisal                                    | Process Appraisal<br>View Warning/Error<br>Log | <ul> <li>User selects the Appraisal Processing Unit</li> <li>User selects the Employment Unit</li> <li>User selects the Appraisal Type</li> <li>User enters the Appraisal Calendar Code either by taking the help available or directly entering a valid calendar code</li> <li>User enters the user defined rule by taking the help provided or directly entering a valid rule</li> <li>User executes the task – Process Appraisal</li> <li>User checks the view error log</li> <li>User executes the task – Close Appraisal</li> </ul>   |

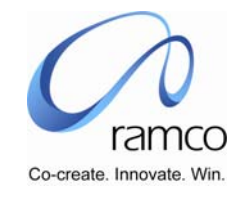

 Scenario 20: Administrator defines setup details, and administrator short-closes appraisal for one employee after Employee has recorded Self Appraisal.

| SL.<br># | FLOW OF EVENTS                                      | PRIMARY<br>ACTOR(S)                     | BUSINESS<br>COMPONEN<br>T | ACTIVIT<br>Y                             | PAGE                               | FUNCTIONAL STEPS                                                                                                    |
|----------|-----------------------------------------------------|-----------------------------------------|---------------------------|------------------------------------------|------------------------------------|----------------------------------------------------------------------------------------------------|
| 1.       | User specifies the<br>appraisal calendar<br>details | Appraisal<br>Administrator /<br>HR User | Appraisal<br>Setup        | Record<br>Appraisal<br>Calendar          | Record Appraisal<br>Calendar       | <ol> <li>User Records Appraisal Calendar details with following as the<br/>parameters:</li> <li>Appraisal Is Employee Assignment Specific: NO</li> <li>Appraisal Acceptance by Employee Before Countersigning<br/>Officer Review: YES</li> <li>Appraisal Rate Grade Help Display Format: GRADE ONLY</li> <li>Appraisal Rating/Grading Calculation Is Based On: UPPER<br/>LIMIT</li> </ol> |
| 2.       | User specifies the<br>Self Appraisal<br>parameters  | Appraisal<br>Administrator /<br>HR User | Appraisal<br>Setup        | Set Self<br>Appraisal<br>Parameter<br>s  | Set Self Appraisal<br>Parameters   | <ul> <li>User Sets Self Appraisal Parameters as applicable for the department 'HR' with the following features</li> <li>Mandatory Before Appraisal = YES</li> <li>Include In Overall Grading = NO</li> </ul>                                                                                                    |
| 3.       | User specifies the<br>Potential Appraisal           | Appraisal<br>Administrator /<br>HR User | Appraisal<br>Setup        | Define<br>Potentials<br>for<br>Appraisal | Define Potentials<br>for Appraisal | <ul> <li>User Potentials applicable for the department 'HR' with the following features</li> <li>Leadership Quality</li> </ul>                                                                                                    |

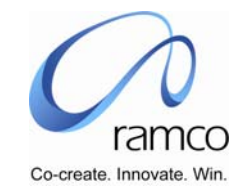

| 4. | User maps Primary<br>Assignment<br>Supervisor as<br>Appraiser &<br>Countersigning<br>Officer as Appraiser's<br>Supervisor for<br>employees | Supervisor | Appraisal Self<br>Service | Record<br>Appraiser<br>Mapping | Select Employee to<br>record Appraiser<br>Mapping | <ul> <li>User selects the Appraisal Type</li> <li>User enters the calendar Code either by taking the Help or<br/>directly entering a valid calendar code</li> <li>User directly enters the Employee Code &amp; Assignment No. of his<br/>subordinate for whom appraiser must be mapped and uses the<br/>task- 'Set As Supervisor' in the Direct Entry cluster, to set the<br/>employee's primary assignment supervisor as the Appraiser OR</li> <li>User conducts a Search and selects the required subordinate<br/>from the results seen in the multiline and uses the task 'Set As<br/>Supervisor' OR</li> <li>User Checks the 'Select All' option below the multiline and uses<br/>the task 'Set As Supervisor' to set the primary assignment<br/>supervisor as the Appraiser for each employee fetched in the<br/>multiline</li> <li>User uses the task – 'Set As Appraiser's Supervisor', to map the<br/>Countersigning Officer as the Appraiser's primary assignment<br/>supervisor</li> </ul> |
|----|----------------------------------------------------------------------------------------------------|------------|---------------------------|--------------------------------|---------------------------------------------------|----------------------------------------------------------------------------------------------------|
| 5. | User defines more<br>Appraisers for<br>employees                                                                                           | Supervisor | Appraisal Self<br>Service | Record<br>Appraiser<br>Mapping | Record Appraiser<br>Mapping                       | <ul> <li>User directly enters the Employee Code &amp; Assignment for whom appraiser must be mapped and takes the Record Appraiser Mapping link in the Direct Entry OR</li> <li>User Conducts a search the selects the hyperlink of the required Employee Name</li> <li>The system defaults the system defined 'Appraiser' and Countersigning Officer. The weightage of the Appraiser will be defaulted has 100.</li> <li>The system defaults the self-appraiser with weightage as 0.</li> <li>User enters the other appraisers:</li> <li>Appraiser Code either by taking the help provided or directly entering the Employee Code of the required Appraiser</li> <li>Period From &amp; Period To, pertaining to the period for the which the specified Appraiser would be mapped</li> <li>Weightage</li> <li>Remarks, if any.</li> <li>User saves the details</li> </ul>                                                                                                    |

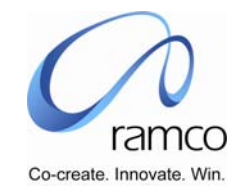

| 6. | User records<br>Appraisal Objectives<br>of the employee,<br>against each<br>Appraiser | Supervisor              | Appraisal Self<br>Service | Record<br>Appraiser<br>Mapping | Set / Edit Appraiser<br>Objectives | <ul> <li>User selects an Appraiser from the table and takes the Set/Edit<br/>Objectives present link below the table.</li> <li>User Enters Objective Description &amp; Detailed Descriptions either<br/>by taking help provided or directly entering Objectives.</li> <li>User enters the Weightages</li> <li>User executes the task 'Compute Objectives Weightage in %'</li> <li>7 ALTERNATELY<br/>In the "Default With Objectives Of" cluster,</li> <li>User select Appraisal Type and</li> <li>Enters Appraisal Calendar either by taking the help provided of<br/>directly entering a valid calendar code.</li> <li>User executes the 'Get Details' task to load the applicable<br/>Template Short Descriptions &amp; Appraisers</li> <li>User selects a value for either Appraiser or Template or Both<br/>Appraiser an Template and executes the task – 'Default'</li> <li>User executes the task – Compute Objective Weightage in %</li> <li>User executes the task – Default Status As Approved or<br/>manually selects Approved as the Objective Mapping Status for<br/>each Objective</li> <li>User saves the details the objectives are Approved.</li> </ul> |
|----|---------------------------------------------------------------------------------------|-------------------------|---------------------------|--------------------------------|------------------------------------|----------------------------------------------------------------------------------------------------|
| 7. | User Defines<br>Appraiser                                                             | Employee /<br>Appraisee | Appraisal Self<br>Service | Define<br>Appraiser            | Define Appraiser                   | <ul> <li>User selects the Assignment No.</li> <li>User selects the Appraisal Type</li> <li>User enters the calendar Code either by taking the Help or directly entering a valid calendar code</li> <li>User executes Get Details task to fetch the Appraisers already mapped, if any.</li> <li>User enters a new appraiser either by taking the help provided or by entering a valid employee code as the appraiser.</li> <li>User enters the Period From &amp; Period To</li> <li>User saves the details.</li> </ul>                                                                                                    |

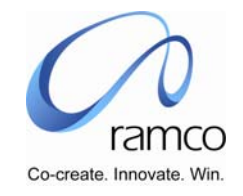

| 8.  | User sets Appraisal<br>Objectives against<br>each Appraiser       | Employee /<br>Appraisee                 | Appraisal Self<br>Service | Define<br>Appraiser               | Set/Edit Objectives                                  | User Enters Objective Description & Detailed Descriptions either<br>by taking help provided or directly entering Objectives.                                                                                                    |
|-----|-------------------------------------------------------------------|-----------------------------------------|---------------------------|-----------------------------------|------------------------------------------------------|----------------------------------------------------------------------------------------------------|
|     |                                                                   |                                         |                           |                                   |                                                      | <ul> <li>8 ALTERNATELY</li> <li>In the "Default With Objectives Of" cluster,</li> <li>User selects Appraisal Type and</li> <li>Enters Appraisal Calendar either by taking the help provided of directly entering a valid calendar code.</li> <li>User executes the 'Get Details' task to load the applicable Template Short Descriptions &amp; Appraisers</li> <li>User selects a value for either Appraiser or Template or Both Appraiser and Template and executes the task – 'Default'</li> </ul>               |
| 9.  | User Selects<br>Employee to Review<br>the Appraisal<br>Objectives | Appraiser                               | Appraisal Self<br>Service | Review<br>Appraisal<br>Objectives | Select Employee to<br>Review Appraisal<br>Objectives | <ul> <li>User saves the details</li> <li>User selects the Appraisal Type</li> <li>User enters the calendar Code either by taking the Help or<br/>directly entering a valid calendar code</li> <li>User conducts a Search</li> <li>User selects the hyperlink on the required Employee Name</li> </ul>                                                                                                    |
| 10. | User Selects<br>Employee to Review<br>the Appraisal<br>Objectives | Appraiser                               | Appraisal Self<br>Service | Review<br>Appraisal<br>Objectives | Review Appraisal<br>Objectives                       | <ul> <li>User modifies the Weightages and executes the task – 'Compute Objective Weightage in %'</li> <li>User, manually selects 'Objectives Mapping Status' as Approved for each objectives OR executes the task – Default Status as Approved</li> <li>User Saves the details</li> </ul>                                                                                                    |
| 11. | User conducts the<br>Appraisal Readiness<br>Check                 | Appraisal<br>Administrator /<br>HR User | Appraisal<br>Processing   | Appraisal<br>Readiness<br>Check   | Appraisal Readiness<br>Check                         | <ul> <li>User selects the Appraisal Processing Unit</li> <li>User selects the Employment Unit</li> <li>User selects the Appraisal Type</li> <li>User enters the Appraisal Calendar Code either by taking the help available or directly entering a valid calendar code</li> <li>User Submits the details</li> <li>User views the warning and critical error message recorded in the error log file.</li> <li>User takes necessary action and runs the readiness check till critical errors are resolved</li> </ul> |

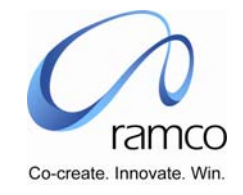

| 12. | User initiates the<br>Appraisal Process                 | Appraisal<br>Administrator /<br>HR User | Appraisal<br>Processing   | Initiate<br>Appraisal<br>Process | Initiate Appraisal<br>Process | <ul> <li>User selects the Appraisal Processing Unit</li> <li>User selects the Employment Unit</li> <li>User selects the Appraisal Type</li> <li>User enters the Appraisal Calendar Code either by taking the help available or directly entering a valid calendar code</li> <li>User enters the messages</li> <li>User Submits the details.</li> <li>Notification Message will be sent to the first level appraise, appraiser and countersigning officer</li> </ul>                                                                                                    |
|-----|---------------------------------------------------------|-----------------------------------------|---------------------------|----------------------------------|-------------------------------|----------------------------------------------------------------------------------------------------|
| 13. | User Records Self<br>Appraisal details and<br>Saves it. | Employee /<br>Appraisee                 | Appraisal Self<br>Service | Self<br>Appraisal                | Self Appraisal                | <ul> <li>System defaults the auto objectives along with the objectives defined for the appraiser</li> <li>User selects the Appraisal Type</li> <li>User enters the Appraisal Calendar Code either by taking the help available or directly entering a valid calendar code</li> <li>User enters the following details in the Performance Evaluation table: <ul> <li>Weightages for the objectives, which may be modified.</li> <li>Achievements</li> <li>Rate Grade, either by taking the Help provided of entering a valid Rate Grade code.</li> </ul> </li> <li>User enters the following details, if any, for the Other Duties / Projects Undertaken table: <ul> <li>Assignments Undertaken</li> <li>Desired Outcome / Targets</li> <li>Appraiser Code</li> <li>Weightage</li> <li>Achievement</li> <li>Rate Grade, either by taking the Help provided or by directly entering a valid Rate Grade code.</li> </ul> </li> <li>User enters the following details, if any, for the Other Duties / Projects Undertaken table: <ul> <li>Assignments Undertaken</li> <li>Desired Outcome / Targets</li> <li>Appraiser Code</li> <li>Weightage</li> <li>Achievement</li> <li>Rate Grade, either by taking the Help provided or by directly entering a valid Rate Grade code.</li> </ul> </li> <li>User enters Specific Achievement details, if any</li> <li>User executes the task- Compute Objective Weightage in %</li> <li>User Saves the details</li> </ul> |

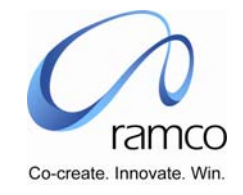

| 14. | User Records<br>Training Needs &<br>Saves it      | Employee /<br>Appraisee                 | Appraisal Self<br>Service   | Self<br>Appraisal                  | Training Needs                                 | <ul> <li>User takes the Training Needs link</li> <li>User enters the Training Needs</li> <li>User enters the Training Area</li> <li>User enters the Course Code either by taking the Help provided or by directly entering a valid Course Code</li> <li>User Save the details</li> </ul>                                                                                                    |
|-----|---------------------------------------------------|-----------------------------------------|-----------------------------|------------------------------------|------------------------------------------------|----------------------------------------------------------------------------------------------------|
| 15. | User Submits Self<br>Appraisal Details.           | Employee /<br>Appraisee                 | Appraisal Self<br>Service   | Self<br>Appraisal                  | Self Appraisal                                 | <ul> <li>User selects YES for 'Have you completed Self Appraisal'</li> <li>User Submits the details</li> </ul>                                                                                                    |
| 16  | User short closes<br>appraisal for an<br>employee | Administrator                           | Appraisal<br>Administration | Appraisal<br>Exception<br>Handling | Appraisal Exception<br>Handling                | <ul> <li>User selects the Appraisal Admin Unit</li> <li>User selects the Appraisal Type</li> <li>User enters the Appraisal Calendar Code either by taking the help available or directly entering a valid calendar code</li> <li>User conducts the search</li> <li>User selects 'Short-Close' as Admin Closure Status for the required employee in the table</li> <li>User saves the details.</li> </ul>                                                                                                    |
| 17. | User Processes the<br>Appraisal                   | Appraisal<br>Administrator /<br>HR User | Appraisal<br>Processing     | Process<br>Appraisal               | Process Appraisal<br>View Warning/Error<br>Log | <ul> <li>User selects the Appraisal Processing Unit</li> <li>User selects the Employment Unit</li> <li>User selects the Appraisal Type</li> <li>User enters the Appraisal Calendar Code either by taking the help available or directly entering a valid calendar code</li> <li>User enters the user defined rule by taking the help provided or directly entering a valid rule</li> <li>User executes the task – Process Appraisal</li> <li>User checks the view error log</li> <li>User executes the task – Close Appraisal</li> </ul> |

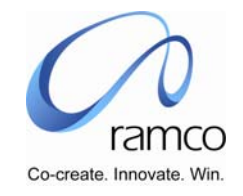

Scenario 21: Administrator defines setup details and administrator closes appraisal at Company Level. Later he re-opens the Calendar to
make changes in one of the employee's appraisal details

| SL.<br># | FLOW OF EVENTS                                      | PRIMARY<br>ACTOR(S)                     | BUSINESS<br>COMPONEN<br>T | ACTIVIT<br>Y                             | PAGE                               | FUNCTIONAL STEPS                                                                                                    |
|----------|-----------------------------------------------------|-----------------------------------------|---------------------------|------------------------------------------|------------------------------------|----------------------------------------------------------------------------------------------------|
| 1.       | User specifies the<br>appraisal calendar<br>details | Appraisal<br>Administrator /<br>HR User | Appraisal<br>Setup        | Record<br>Appraisal<br>Calendar          | Record Appraisal<br>Calendar       | <ul> <li>User Records Appraisal Calendar details with following as the parameters:</li> <li>Appraisal Is Employee Assignment Specific: NO</li> <li>Appraisal Acceptance by Employee Before Countersigning Officer Review: YES</li> <li>Appraisal Rate Grade Help Display Format: GRADE ONLY</li> <li>Appraisal Rating/Grading Calculation Is Based On: UPPER LIMIT</li> </ul> |
| 2.       | User specifies the<br>Self Appraisal<br>parameters  | Appraisal<br>Administrator /<br>HR User | Appraisal<br>Setup        | Set Self<br>Appraisal<br>Parameter<br>s  | Set Self Appraisal<br>Parameters   | <ul> <li>User Sets Self Appraisal Parameters as applicable for the department 'HR' with the following features</li> <li>Mandatory Before Appraisal = YES</li> <li>Include In Overall Grading = NO</li> </ul>                                                                                                    |
| 3.       | User specifies the<br>Potential Appraisal           | Appraisal<br>Administrator /<br>HR User | Appraisal<br>Setup        | Define<br>Potentials<br>for<br>Appraisal | Define Potentials<br>for Appraisal | <ul> <li>User Potentials applicable for the department 'HR' with the following features</li> <li>Leadership Quality</li> </ul>                                                                                                    |

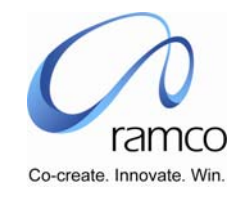

| 4. | User maps Primary<br>Assignment<br>Supervisor as<br>Appraiser &<br>Countersigning<br>Officer as Appraiser's<br>Supervisor for<br>employees | Supervisor | Appraisal Self<br>Service | Record<br>Appraiser<br>Mapping | Select Employee to<br>record Appraiser<br>Mapping | <ul> <li>User selects the Appraisal Type</li> <li>User enters the calendar Code either by taking the Help or directly entering a valid calendar code</li> <li>User directly enters the Employee Code &amp; Assignment No. of his subordinate for whom appraiser must be mapped and uses the task-<br/>'Set As Supervisor' in the Direct Entry cluster, to set the employee's primary assignment supervisor as the Appraiser OR</li> <li>User conducts a Search and selects the required subordinate from the results seen in the multiline and uses the task 'Set As Supervisor' OR</li> <li>User Checks the 'Select All' option below the multiline and uses the task 'Set As Supervisor' to set the primary assignment supervisor as the Appraiser for each employee fetched in the multiline</li> <li>User uses the task – 'Set As Appraiser's Supervisor', to map the Countersigning Officer as the Appraiser's primary assignment supervisor</li> </ul> |
|----|----------------------------------------------------------------------------------------------------|------------|---------------------------|--------------------------------|---------------------------------------------------|----------------------------------------------------------------------------------------------------|
| 5. | User defines more<br>Appraisers for<br>employees                                                                                           | Supervisor | Appraisal Self<br>Service | Record<br>Appraiser<br>Mapping | Record Appraiser<br>Mapping                       | <ul> <li>User directly enters the Employee Code &amp; Assignment for whom appraiser must be mapped and takes the Record Appraiser Mapping link in the Direct Entry OR</li> <li>User Conducts a search the selects the hyperlink of the required Employee Name</li> <li>The system defaults the system defined 'Appraiser' and Countersigning Officer. The weightage of the Appraiser will be defaulted has 100.</li> <li>The system defaults the self-appraiser with weightage as 0.</li> <li>User enters the other appraisers:         <ul> <li>Appraiser Code either by taking the help provided or directly entering the Employee Code of the required Appraiser</li> <li>Period From &amp; Period To, pertaining to the period for the which the specified Appraiser would be mapped</li> <li>Weightage</li> <li>Remarks, if any</li> </ul> </li> </ul>                                                                                                  |

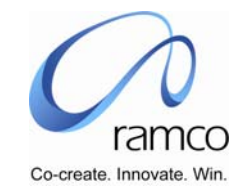

| 6. | User records<br>Appraisal Objectives<br>of the employee,<br>against each<br>Appraiser | Supervisor              | Appraisal Self<br>Service | Record<br>Appraiser<br>Mapping | Set / Edit Appraiser<br>Objectives | <ul> <li>User selects an Appraiser from the table and takes the Set/Edit Objectives present link below the table.</li> <li>User Enters Objective Description &amp; Detailed Descriptions either by taking help provided or directly entering Objectives.</li> <li>User enters the Weightages</li> <li>User executes the task 'Compute Objectives Weightage in %'</li> <li>9 ALTERNATELY         <ul> <li>In the "Default With Objectives Of" cluster,</li> <li>User select Appraisal Type and</li> <li>Enters Appraisal Calendar either by taking the help provided of directly entering a valid calendar code.</li> <li>User executes the 'Get Details' task to load the applicable</li> <li>Template Short Descriptions &amp; Appraisers</li> <li>User enters weightages</li> <li>User enters weightages</li> <li>User enters weightages</li> <li>User executes the task – Compute Objective Weightage in %</li> <li>User executes the task – Default Status As Approved or manually selects Approved as the Objective Mapping Status for each Objective</li> </ul> </li> </ul> |
|----|---------------------------------------------------------------------------------------|-------------------------|---------------------------|--------------------------------|------------------------------------|----------------------------------------------------------------------------------------------------|
| 7. | User Defines<br>Appraiser                                                             | Employee /<br>Appraisee | Appraisal Self<br>Service | Define<br>Appraiser            | Define Appraiser                   | <ul> <li>User selects the Assignment No.</li> <li>User selects the Appraisal Type</li> <li>User enters the calendar Code either by taking the Help or directly entering a valid calendar code</li> <li>User executes Get Details task to fetch the Appraisers already mapped, if any.</li> <li>User enters a new appraiser either by taking the help provided or by entering a valid employee code as the appraiser.</li> <li>User enters the Period From &amp; Period To</li> <li>User saves the details.</li> </ul>                                                                                                    |

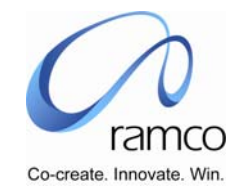

| 8.  | User sets Appraisal<br>Objectives against                         | Employee /<br>Appraisee                 | Appraisal Self<br>Service | Define<br>Appraiser               | Set/Edit Objectives                                  | User Enters Objective Description & Detailed Descriptions either by<br>taking help provided or directly entering Objectives.                                                                                                    |
|-----|-------------------------------------------------------------------|-----------------------------------------|---------------------------|-----------------------------------|------------------------------------------------------|----------------------------------------------------------------------------------------------------|
|     |                                                                   |                                         |                           |                                   |                                                      | 10 ALTERNATELY                                                                                                    |
|     |                                                                   |                                         |                           |                                   |                                                      | <ul> <li>In the "Default With Objectives Of" cluster,</li> <li>User selects Appraisal Type and</li> <li>Enters Appraisal Calendar either by taking the help provided of directly entering a valid calendar code.</li> <li>User executes the 'Get Details' task to load the applicable Template Short Descriptions &amp; Appraisers</li> <li>User selects a value for either Appraiser or Template or Both Appraiser and Template and executes the task – 'Default'</li> <li>User saves the details</li> </ul>      |
| 9.  | User Selects<br>Employee to Review<br>the Appraisal<br>Objectives | Appraiser                               | Appraisal Self<br>Service | Review<br>Appraisal<br>Objectives | Select Employee to<br>Review Appraisal<br>Objectives | <ul> <li>User selects the Appraisal Type</li> <li>User enters the calendar Code either by taking the Help or directly entering a valid calendar code</li> <li>User conducts a Search</li> <li>User selects the hyperlink on the required Employee Name</li> </ul>                                                                                                    |
| 10. | User Selects<br>Employee to Review<br>the Appraisal<br>Objectives | Appraiser                               | Appraisal Self<br>Service | Review<br>Appraisal<br>Objectives | Review Appraisal<br>Objectives                       | <ul> <li>User modifies the Weightages and executes the task – 'Compute<br/>Objective Weightage in %'</li> <li>User, manually selects 'Objectives Mapping Status' as Approved for<br/>each objectives OR executes the task – Default Status as<br/>Approved</li> <li>User Saves the details</li> </ul>                                                                                                    |
| 11. | User conducts the<br>Appraisal Readiness<br>Check                 | Appraisal<br>Administrator /<br>HR User | Appraisal<br>Processing   | Appraisal<br>Readiness<br>Check   | Appraisal Readiness<br>Check                         | <ul> <li>User selects the Appraisal Processing Unit</li> <li>User selects the Employment Unit</li> <li>User selects the Appraisal Type</li> <li>User enters the Appraisal Calendar Code either by taking the help available or directly entering a valid calendar code</li> <li>User Submits the details</li> <li>User views the warning and critical error message recorded in the error log file.</li> <li>User takes necessary action and runs the readiness check till critical errors are resolved</li> </ul> |

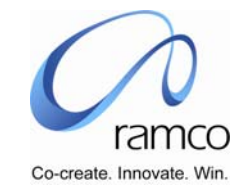

| 12. | User initiates the<br>Appraisal Process                 | Appraisal<br>Administrator /<br>HR User | Appraisal<br>Processing   | Initiate<br>Appraisal<br>Process | Initiate Appraisal<br>Process | <ul> <li>User selects the Appraisal Processing Unit</li> <li>User selects the Employment Unit</li> <li>User selects the Appraisal Type</li> <li>User enters the Appraisal Calendar Code either by taking the help available or directly entering a valid calendar code</li> <li>User enters the messages</li> <li>User submits the details.</li> <li>Notification Message will be sent to the first level appraise, appraiser and countersigning officer</li> </ul>                                                                                                    |
|-----|---------------------------------------------------------|-----------------------------------------|---------------------------|----------------------------------|-------------------------------|----------------------------------------------------------------------------------------------------|
| 13. | User Records Self<br>Appraisal details and<br>Saves it. | Employee /<br>Appraisee                 | Appraisal Self<br>Service | Self<br>Appraisal                | Self Appraisal                | <ul> <li>System defaults the auto objectives along with the objectives defined for the appraiser</li> <li>User selects the Appraisal Type</li> <li>User enters the Appraisal Calendar Code either by taking the help available or directly entering a valid calendar code</li> <li>User enters the following details in the Performance Evaluation table: <ul> <li>Weightages for the objectives, which may be modified.</li> <li>Achievements</li> <li>Rate Grade, either by taking the Help provided of entering a valid Rate Grade code.</li> </ul> </li> <li>User enters the following details, if any, for the Other Duties / Projects Undertaken table: <ul> <li>Assignments Undertaken</li> <li>Desired Outcome / Targets</li> <li>Appraiser Code</li> <li>Weightage</li> <li>Achievement</li> <li>Rate Grade, either by taking the Help provided or by directly entering a valid Rate Grade code.</li> </ul> </li> <li>User enters Specific Achievement details, if any</li> <li>User enters Specific Achievement details, if any</li> <li>User executes the task - Compute Objective Weightage in %</li> <li>User Saves the details</li> </ul> |

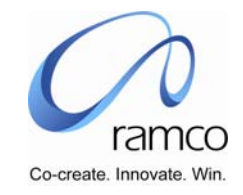

| 14. | User Records<br>Training Needs &<br>Saves it<br>User Submits Self | Employee /<br>Appraisee<br>Employee / | Appraisal Self<br>Service<br>Appraisal Self | Self<br>Appraisal<br>Self        | Training Needs<br>Self Appraisal        | <ul> <li>User takes the Training Needs link</li> <li>User enters the Training Needs</li> <li>User enters the Training Area</li> <li>User enters the Course Code either by taking the Help provided or<br/>by directly entering a valid Course Code</li> <li>User Save the details</li> <li>User selects YES for 'Have you completed Self Appraisal'</li> </ul>                                                                                                    |
|-----|-------------------------------------------------------------------|---------------------------------------|---------------------------------------------|----------------------------------|-----------------------------------------|----------------------------------------------------------------------------------------------------|
|     | Appraisal Details.                                                | Appraisee                             | Service                                     | Appraisal                        |                                         | <ul> <li>User Submits the details</li> </ul>                                                                                                    |
| 16. | User selects<br>employee to Perform<br>Appraisal                  | Appraiser                             | Appraisal Self<br>Service                   | Perform<br>Employee<br>Appraisal | Select Employee To<br>Perform Appraisal | <ul> <li>User selects the Appraisal Type</li> <li>User enters the Appraisal Calendar Code either by taking the help available or directly entering a valid calendar code</li> <li>User enters the Employee Code &amp; Assignment No. directly in the Direct Entry cluster and takes the Perform Employee Appraisal link in the cluster OR</li> <li>User conducts a Search and taken the hyperlink on the required Employee Name</li> </ul>                                                |
| 17. | User Performs<br>Appraisal for an<br>employee                     | Appraiser                             | Appraisal Self<br>Service                   | Perform<br>Employee<br>Appraisal | Perform Employee<br>Appraisal           | <ul> <li>The Self Appraisal details recorded are defaulted, and user modifies the details, adds a new record in the 'Other Duties/Projects Undertaken' table and assigns the Rate Grade.</li> <li>User executes the task – Compute Objective Weightage in %</li> <li>User executes the task – 'Compute Overall Appraisal Rating'</li> <li>User enters details for Strengths, Area(s) Of Improvement &amp; Specific Achievements.</li> <li>User saves the details as the Draft.</li> </ul> |
| 18. | User records<br>Recommendations                                   | Appraiser                             | Appraisal Self<br>Service                   | Perform<br>Employee<br>Appraisal | Recommendations                         | <ul> <li>User selects the recommendation option</li> <li>User enters any Other recommendation/comments</li> <li>User Submits the details</li> </ul>                                                                                                    |
| 19. | User records<br>Potential Evaluation<br>details                   | Appraiser                             | Appraisal Self<br>Service                   | Perform<br>Employee<br>Appraisal | Potential Evaluation                    | <ul> <li>User selects the Potential</li> <li>User enters detail/comments</li> <li>User assigns a Rate Grade</li> <li>User executes the task – Overall Appraiser Rating</li> <li>User saves the details</li> </ul>                                                                                                    |

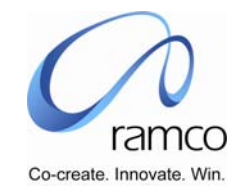

| 20. | User submits the<br>Appraisal details                                                               | Appraiser                 | Appraisal Self<br>Service | Perform<br>Employee<br>Appraisal                                | Perform Employee<br>Appraisal                            | <ul> <li>User selects YES for 'Have you completed Self Appraisal'</li> <li>User submits the details</li> </ul>                                                                                                    |
|-----|----------------------------------------------------------------------------------------------------|---------------------------|---------------------------|-----------------------------------------------------------------|----------------------------------------------------------|----------------------------------------------------------------------------------------------------|
| 21. | User acknowledges<br>the Appraisal details                                                          | Employee /<br>Appraisee   | Appraisal Self<br>Service | View<br>Appraisal<br>Details &<br>Acceptanc<br>e by<br>Employee | View Appraisal<br>Details &<br>Acceptance by<br>Employee | <ul> <li>User selects the Assignment No.</li> <li>User selects the Appraisal Type</li> <li>User enters the Appraisal Calendar Code either by taking the help available or directly entering a valid calendar code</li> <li>User executes the 'Get' task</li> <li>User select 'NO ' as acceptance for - "I acknowledge the Appraisal"</li> <li>User records comments, if any.</li> <li>User refers to the following details - <ul> <li>Appraisal Details</li> <li>Self Appraisal</li> </ul> </li> <li>User submits the details.</li> </ul> |
| 22. | User completes<br>Reviewing Appraisal<br>details (either this or<br>next event must be<br>followed) | Countersigning<br>Officer | Appraisal Self<br>Service | Appraisal<br>Review By<br>Countersig<br>ning<br>Officer         | Appraisal Review<br>By Countersigning<br>Officer         | <ul> <li>User selects the Appraisal Type</li> <li>User enters the Appraisal Calendar Code either by taking the help available or directly entering a valid calendar code</li> <li>User conducts a Search and User executes the task – Compute Overall Appraisal Rating</li> <li>User selects YES as the Review Completed status.</li> <li>User enters the comments.</li> <li>User saves the details for the individual or checks the select all option.</li> <li>User can view the Error log and take appropriate action.</li> </ul>      |

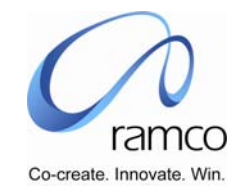

| 23. | User Reviews<br>Appraisal after<br>viewing the details<br>(Either this or above<br>event must be<br>followed) | Countersigning<br>Officer               | Appraisal Self<br>Service | Appraisal<br>Review By<br>Countersig<br>ning<br>Officer | Review Appraisal<br>Details                    | <ul> <li>User enters the Employee Code &amp; Assignment No. directly in the Direct Entry cluster and takes the Review Appraisal Details link in the cluster OR</li> <li>User conducts a Search and selects the hyperlink on the required Employee Name</li> <li>User takes the link to View Appraisal Details</li> <li>User takes the link to View Self Appraisal</li> <li>User executes the task – Compute Overall Appraisal Rating</li> <li>User selects YES as the Review Completed status.</li> <li>User saves the details.</li> </ul> |
|-----|----------------------------------------------------------------------------------------------------|-----------------------------------------|---------------------------|---------------------------------------------------------|------------------------------------------------|----------------------------------------------------------------------------------------------------|
| 24. | User Processes the<br>Appraisal & Closes<br>the Closes the<br>Appraisal process                               | Appraisal<br>Administrator /<br>HR User | Appraisal<br>Processing   | Process<br>Appraisal                                    | Process Appraisal<br>View Warning/Error<br>Log | <ul> <li>User selects the Appraisal Processing Unit</li> <li>User selects the Employment Unit</li> <li>User selects the Appraisal Type</li> <li>User enters the Appraisal Calendar Code either by taking the help available or directly entering a valid calendar code</li> <li>User enters the user defined rule by taking the help provided or directly entering a valid rule</li> <li>User executes the task – Process Appraisal</li> <li>User checks the view error log</li> <li>User executes the task – Close Appraisal</li> </ul>   |
| 25. | User Reopens the<br>Appraisal Process                                                                         | Appraisal<br>Administrator /<br>HR User | Appraisal<br>Processing   | Process<br>Appraisal                                    | Process Appraisal                              | <ul> <li>User selects the Appraisal Processing Unit</li> <li>User selects the Employment Unit</li> <li>User selects the Appraisal Type</li> <li>User enters the Appraisal Calendar Code either by taking the help available or directly entering a valid calendar code</li> <li>User enters the user-defined rule by taking the help provided or directly entering a valid rule if required.</li> <li>User executes the task – Get Details</li> <li>User executes the task – Reopen Appraisal</li> </ul>                                   |

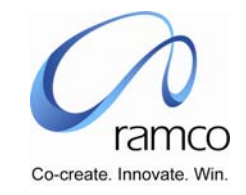

| 26 | User modifies the<br>Appraisal for an<br>employee after<br>reopening | Appraisal<br>Administrator /<br>HR User | Appraisal<br>Administration | Perform<br>Employee<br>Appraisal    | Select Employee To<br>Perform Appraisal        | <ul> <li>User selects the Appraisal Admin Unit</li> <li>User selects the Appraisal Type</li> <li>User enters the Appraisal Calendar Code either by taking the help available or directly entering a valid calendar code</li> <li>User enters the Employee Code &amp; Assignment No. directly in the Direct Entry cluster and takes the Perform Employee Appraisal link in the cluster OR</li> <li>User conducts a Search and taken the hyperlink on the required Employee Name</li> </ul>                                                              |
|----|----------------------------------------------------------------------|-----------------------------------------|-----------------------------|-------------------------------------|------------------------------------------------|----------------------------------------------------------------------------------------------------|
| 27 | User modifies the<br>Appraisal for an<br>employee after<br>reopening | Appraisal<br>Administrator /<br>HR User | Appraisal<br>Administration | Perform<br>Employee<br>Appraisal    | Perform Employee<br>Appraisal                  | <ul> <li>The Self Appraisal details recorded are defaulted, and user modifies the 'Have you completed Appraising = 'No'.</li> <li>User Saves the details</li> <li>User modifies the rating.</li> <li>User selects Yes for 'Have you completed Appraising.</li> <li>User Submits.</li> </ul>                                                                                                    |
| 28 | User computes the modified overall rating                            | Appraisal<br>Administrator /<br>HR User | Appraisal<br>Administration | Appraisal<br>Exceptions<br>Handling | Appraisal<br>Exceptions<br>Handling            | <ul> <li>User selects the Appraisal Admin Unit</li> <li>User selects the Appraisal Type</li> <li>User enters the Appraisal Calendar Code either by taking the help available or directly entering a valid calendar code</li> <li>User conducts the search</li> <li>User computes the overall rating for the modified appraisal details.</li> <li>User saves the details.</li> </ul>                                                                                                    |
| 29 | User Processes the<br>Appraisal                                      | Appraisal<br>Administrator /<br>HR User | Appraisal<br>Processing     | Process<br>Appraisal                | Process Appraisal<br>View Warning/Error<br>Log | <ul> <li>User selects the Appraisal Processing Unit</li> <li>User selects the Employment Unit</li> <li>User selects the Appraisal Type</li> <li>User enters the Appraisal Calendar Code either by taking the help available or directly entering a valid calendar code</li> <li>User enters the user defined rule by taking the help provided or directly entering a valid rule</li> <li>User executes the task – Process Appraisal</li> <li>User takes action on the critical error log.</li> <li>User executes the task – Close Appraisal</li> </ul> |

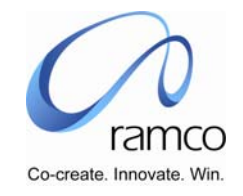

| SL.<br># | FLOW OF EVENTS                                      | PRIMARY<br>ACTOR(S)                     | BUSINESS<br>COMPONEN<br>T | ACTIVIT<br>Y                             | PAGE                               | FUNCTIONAL STEPS                                                                                                    |
|----------|-----------------------------------------------------|-----------------------------------------|---------------------------|------------------------------------------|------------------------------------|----------------------------------------------------------------------------------------------------|
| 1.       | User specifies the<br>appraisal calendar<br>details | Appraisal<br>Administrator /<br>HR User | Appraisal<br>Setup        | Record<br>Appraisal<br>Calendar          | Record Appraisal<br>Calendar       | <ul> <li>User Records Appraisal Calendar details with following as the parameters:</li> <li>Appraisal Is Employee Assignment Specific: NO</li> <li>Appraisal Acceptance by Employee Before Countersigning Officer Review: YES</li> <li>Appraisal Rate Grade Help Display Format: GRADE ONLY</li> <li>Appraisal Rating/Grading Calculation Is Based On: UPPER LIMIT</li> </ul> |
| 2.       | User specifies the<br>Self Appraisal<br>parameters  | Appraisal<br>Administrator /<br>HR User | Appraisal<br>Setup        | Set Self<br>Appraisal<br>Parameter<br>s  | Set Self Appraisal<br>Parameters   | <ul> <li>User Sets Self Appraisal Parameters as applicable for the department 'HR' with the following features</li> <li>Mandatory Before Appraisal = YES</li> <li>Include In Overall Grading = NO</li> </ul>                                                                                                    |
| 3.       | User specifies the<br>Potential Appraisal           | Appraisal<br>Administrator /<br>HR User | Appraisal<br>Setup        | Define<br>Potentials<br>for<br>Appraisal | Define Potentials<br>for Appraisal | <ul> <li>User Potentials applicable for the department 'HR' with the following features</li> <li>Leadership Quality</li> </ul>                                                                                                    |

## Scenario 22: Administrator defines setup details and after Employee Acceptance, changes the Employee Acceptance Status as exception.

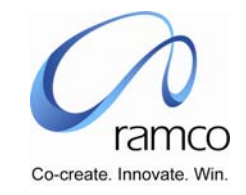

| 4. | User maps Primary<br>Assignment<br>Supervisor as<br>Appraiser &<br>Countersigning<br>Officer as Appraiser's<br>Supervisor for<br>employees | Supervisor | Appraisal Self<br>Service | Record<br>Appraiser<br>Mapping | Select Employee to<br>record Appraiser<br>Mapping | <ul> <li>User selects the Appraisal Type</li> <li>User enters the calendar Code either by taking the Help or directly entering a valid calendar code</li> <li>User directly enters the Employee Code &amp; Assignment No. of his subordinate for whom appraiser must be mapped and uses the task- 'Set As Supervisor' in the Direct Entry cluster, to set the employee's primary assignment supervisor as the Appraiser OR</li> <li>User conducts a Search and selects the required subordinate from the results seen in the multiline and uses the task 'Set As Supervisor' OR</li> <li>User Checks the 'Select All' option below the multiline and uses the task 'Set As Supervisor' to set the primary assignment supervisor as the Appraiser option below the multiline and uses the task 'Set As Supervisor' to set the primary assignment supervisor as the Appraiser the task 'Set As Supervisor' to set the primary assignment supervisor as the Appraiser option below the multiline and uses the task 'Set As Supervisor' to set the primary assignment supervisor as the Appraiser option below the multiline and uses the task 'Set As Supervisor' to set the primary assignment supervisor as the Appraiser option below the multiline and uses the task 'Set As Supervisor' to set the primary assignment supervisor as the Appraiser option below the multiline and uses the task 'Set As Supervisor' to set the primary assignment supervisor as the Appraiser option below the multiline and uses the task 'Set As Supervisor' to set the primary assignment supervisor as the Appraiser option below the multiline and uses the task 'Set As Supervisor' to set the primary assignment supervisor as the Appraiser option below the Appraiser option below the multiline and uses the task 'Set As Supervisor' to set the primary assignment supervisor as the Appraiser option below the Appraiser option below the Appraiser option below the Appraiser option below the Appraiser option below the Appraiser option below the Appraiser option below the Appraiser option below the Appraiser option below th</li></ul> |
|----|----------------------------------------------------------------------------------------------------|------------|---------------------------|--------------------------------|---------------------------------------------------|----------------------------------------------------------------------------------------------------|
|    |                                                                                                    |            |                           |                                |                                                   | <ul> <li>as the Appraiser for each employee retched in the multiline</li> <li>User uses the task – 'Set As Appraiser's Supervisor', to map the<br/>Countersigning Officer as the Appraiser's primary assignment<br/>supervisor</li> </ul>                                                                                                    |
| 5. | User defines more<br>Appraisers for<br>employees                                                                                           | Supervisor | Appraisal Self<br>Service | Record<br>Appraiser<br>Mapping | Record Appraiser<br>Mapping                       | <ul> <li>User directly enters the Employee Code &amp; Assignment for whom appraiser must be mapped and takes the Record Appraiser Mapping link in the Direct Entry OR</li> <li>User Conducts a search the selects the hyperlink of the required Employee Name</li> <li>The system defaults the system defined 'Appraiser' and Countersigning Officer. The weightage of the Appraiser will be defaulted has 100.</li> <li>The system defaults the self-appraiser with weightage as 0.</li> <li>User enters the other appraisers: <ul> <li>a. Appraiser Code either by taking the help provided or directly entering the Employee Code of the required Appraiser</li> <li>b. Period From &amp; Period To, pertaining to the period for the which the specified Appraiser would be mapped</li> <li>c. Weightage</li> <li>d. Remarks, if any.</li> </ul> </li> </ul>                                                                                                    |

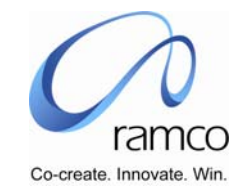

|    | 1                                                                                     | 1          |                           | t                              | 1                                      |                                                                                                    |
|----|---------------------------------------------------------------------------------------|------------|---------------------------|--------------------------------|----------------------------------------|----------------------------------------------------------------------------------------------------|
| 6. | User records<br>Appraisal Objectives<br>of the employee,<br>against each<br>Appraiser | Supervisor | Appraisal Self<br>Service | Record<br>Appraiser<br>Mapping | Record Employee<br>Appraisal Objective | <ul> <li>User selects an Appraiser from the table and takes the Set/Edit<br/>Objectives present link below the table.</li> <li>User Enters Objective Description &amp; Detailed Descriptions either by<br/>taking help provided or directly entering Objectives.</li> <li>User enters the Weightages</li> <li>User selects the Objective Mapping Status as approved in each<br/>row or by using the task – 'Default Status as Approved'.</li> <li>User executes the task 'Compute Objectives Weightage in %'</li> <li>User saves the details.</li> <li><b>11 ALTERNATELY</b></li> <li>In the "Default With Objectives Of" cluster,</li> <li>User select Appraisal Type and</li> <li>Enters Appraisal Calendar either by taking the help<br/>provided of directly entering a valid calendar code.</li> <li>User executes the 'Get Details' task to load the applicable<br/>Template Short Descriptions &amp; Appraisers</li> <li>User selects a value for either Appraiser or Template or<br/>Both Appraiser an Template and executes the task –<br/>'Default'. The objectives are defaulted.</li> <li>User executes the task – Compute Objective Weightage in<br/>%</li> <li>User executes the task – Default Status As Approved</li> <li>User saves the details. The objectives are approved</li> </ul> |

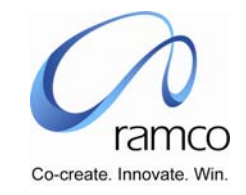

| 7. | User Defines<br>Appraiser                                         | Employee /<br>Appraisee | Appraisal Self<br>Service | Define<br>Appraiser               | Define Appraiser                                     | <ul> <li>User selects the Assignment No.</li> <li>User selects the Appraisal Type</li> <li>User enters the calendar Code either by taking the Help or directly entering a valid calendar code</li> <li>User executes Get Details task to fetch the Appraisers already mapped, if any.</li> <li>User enters a new appraiser either by taking the help provided or by entering a valid employee code as the appraiser.</li> <li>User enters the Period From &amp; Period To</li> <li>User saves the details.</li> </ul>                                                                                                    |
|----|-------------------------------------------------------------------|-------------------------|---------------------------|-----------------------------------|------------------------------------------------------|----------------------------------------------------------------------------------------------------|
| 8. | User sets Appraisal<br>Objectives against<br>each Appraiser       | Employee /<br>Appraisee | Appraisal Self<br>Service | Define<br>Appraiser               | Set/Edit Objectives                                  | <ul> <li>User Enters Objective Description &amp; Detailed Descriptions either by taking help provided or directly entering Objectives.</li> <li><b>12</b> ALTERNATELY         <ul> <li>In the "Default With Objectives Of" cluster,</li> <li>User selects Appraisal Type and</li> <li>Enters Appraisal Calendar either by taking the help provided of directly entering a valid calendar code.</li> <li>User executes the 'Get Details' task to load the applicable Template Short Descriptions &amp; Appraisers</li> </ul> </li> <li>User selects a value for either Appraiser or Template or Both Appraiser and Template and executes the task – 'Default'</li> <li>User saves the details</li> </ul> |
| 9. | User Selects<br>Employee to Review<br>the Appraisal<br>Objectives | Appraiser               | Appraisal Self<br>Service | Review<br>Appraisal<br>Objectives | Select Employee to<br>Review Appraisal<br>Objectives | <ul> <li>User selects the Appraisal Type</li> <li>User enters the calendar Code either by taking the Help or directly entering a valid calendar code</li> <li>User conducts a Search</li> <li>User selects the hyperlink on the required Employee Name</li> </ul>                                                                                                    |

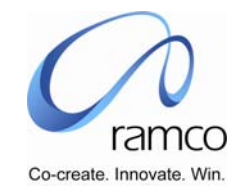

| 10. | User Selects<br>Employee to Review<br>the Appraisal<br>Objectives | Appraiser                               | Appraisal Self<br>Service | Review<br>Appraisal<br>Objectives | Review Appraisal<br>Objectives | <ul> <li>User modifies the Weightages and executes the task – 'Compute<br/>Objective Weightage in %'</li> <li>User, manually selects 'Objectives Mapping Status' as Approved for<br/>each objectives OR executes the task – Default Status as<br/>Approved</li> <li>User Saves the details</li> </ul>                                                                                                    |
|-----|-------------------------------------------------------------------|-----------------------------------------|---------------------------|-----------------------------------|--------------------------------|----------------------------------------------------------------------------------------------------|
| 11. | User conducts the<br>Appraisal Readiness<br>Check                 | Appraisal<br>Administrator /<br>HR User | Appraisal<br>Processing   | Appraisal<br>Readiness<br>Check   | Appraisal Readiness<br>Check   | <ul> <li>User selects the Appraisal Processing Unit</li> <li>User selects the Employment Unit</li> <li>User selects the Appraisal Type</li> <li>User enters the Appraisal Calendar Code either by taking the help available or directly entering a valid calendar code</li> <li>User Submits the details</li> <li>User views the warning and critical error message recorded in the error log file.</li> <li>User takes necessary action and runs the readiness check till critical errors are resolved</li> </ul> |
| 12. | User initiates the<br>Appraisal Process                           | Appraisal<br>Administrator /<br>HR User | Appraisal<br>Processing   | Initiate<br>Appraisal<br>Process  | Initiate Appraisal<br>Process  | <ul> <li>User selects the Appraisal Processing Unit</li> <li>User selects the Employment Unit</li> <li>User selects the Appraisal Type</li> <li>User enters the Appraisal Calendar Code either by taking the help available or directly entering a valid calendar code</li> <li>User enters the messages</li> <li>User submits the details.</li> <li>Notification Message will be sent to the first level appraise, appraiser and countersigning officer</li> </ul>                                                |

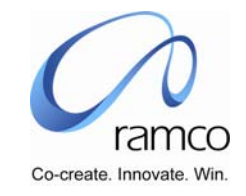

| 13. | User Records Self<br>Appraisal details and<br>Saves it. | Employee /<br>Appraisee | Appraisal Self<br>Service | Self<br>Appraisal | Self Appraisal | <ul> <li>System defaults the auto objectives along with the objectives defined for the appraiser</li> <li>User selects the Appraisal Type</li> <li>User enters the Appraisal Calendar Code either by taking the help available or directly entering a valid calendar code</li> <li>User enters the following details in the Performance Evaluation table: <ul> <li>Weightages for the objectives, which may be modified.</li> <li>Achievements</li> <li>Rate Grade, either by taking the Help provided of entering a valid Rate Grade code.</li> </ul> </li> <li>User enters the following details, if any, for the Other Duties / Projects Undertaken table: <ul> <li>Assignments Undertaken</li> <li>Desired Outcome / Targets</li> <li>Appraiser Code</li> <li>Weightage</li> <li>Achievement Rate Grade, either by taking the Help provided or by directly entering a valid Rate Grade code.</li> </ul> </li> <li>User enters Specific Achievement details, if any</li> <li>User enters Specific Achievement details, if any</li> <li>User enters the task- Compute Overall Self Rating</li> <li>User Saves the details</li> </ul> |
|-----|---------------------------------------------------------|-------------------------|---------------------------|-------------------|----------------|----------------------------------------------------------------------------------------------------|
| 14. | User Records<br>Training Needs &<br>Saves it            | Employee /<br>Appraisee | Appraisal Self<br>Service | Self<br>Appraisal | Training Needs | <ul> <li>User takes the Training Needs link</li> <li>User enters the Training Needs</li> <li>User enters the Training Area</li> <li>User enters the Course Code either by taking the Help provided or by directly entering a valid Course Code</li> <li>User Save the details</li> </ul>                                                                                                    |
| 15. | User Submits Self<br>Appraisal Details.                 | Employee /<br>Appraisee | Appraisal Self<br>Service | Self<br>Appraisal | Self Appraisal | <ul> <li>User selects YES for 'Have you completed Self Appraisal'</li> <li>User Submits the details</li> </ul>                                                                                                    |

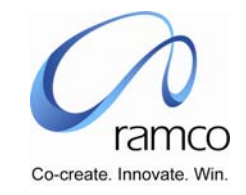

| 16. | User selects<br>employee to Perform<br>Appraisal | Appraiser | Appraisal Self<br>Service | Perform<br>Employee<br>Appraisal | Select Employee To<br>Perform Appraisal | <ul> <li>User selects the Appraisal Type</li> <li>User enters the Appraisal Calendar Code either by taking the help available or directly entering a valid calendar code</li> <li>User enters the Employee Code &amp; Assignment No. directly in the Direct Entry cluster and takes the Perform Employee Appraisal link in the cluster OR</li> <li>User conducts a Search and taken the hyperlink on the required Employee Name</li> </ul>                                                |
|-----|--------------------------------------------------|-----------|---------------------------|----------------------------------|-----------------------------------------|----------------------------------------------------------------------------------------------------|
| 17. | User Performs<br>Appraisal for an<br>employee    | Appraiser | Appraisal Self<br>Service | Perform<br>Employee<br>Appraisal | Perform Employee<br>Appraisal           | <ul> <li>The Self Appraisal details recorded are defaulted, and user modifies the details, adds a new record in the 'Other Duties/Projects Undertaken' table and assigns the Rate Grade.</li> <li>User executes the task – Compute Objective Weightage in %</li> <li>User executes the task – 'Compute Overall Appraisal Rating'</li> <li>User enters details for Strengths, Area(s) Of Improvement &amp; Specific Achievements.</li> <li>User saves the details as the Draft.</li> </ul> |
| 18. | User records<br>Recommendations                  | Appraiser | Appraisal Self<br>Service | Perform<br>Employee<br>Appraisal | Recommendations                         | <ul> <li>User selects the recommendation option</li> <li>User enters any Other recommendation/comments</li> <li>User Submits the details</li> </ul>                                                                                                    |
| 19. | User records<br>Potential Evaluation<br>details  | Appraiser | Appraisal Self<br>Service | Perform<br>Employee<br>Appraisal | Potential Evaluation                    | <ul> <li>User selects the Potential</li> <li>User enters detail/comments</li> <li>User assigns a Rate Grade</li> <li>User executes the task – Overall Appraiser Rating</li> <li>User saves the details</li> </ul>                                                                                                    |
| 20. | User submits the<br>Appraisal details            | Appraiser | Appraisal Self<br>Service | Perform<br>Employee<br>Appraisal | Perform Employee<br>Appraisal           | <ul> <li>User selects YES for 'Have you completed Self Appraisal'</li> <li>User submits the details</li> </ul>                                                                                                    |

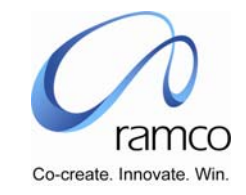

| 21. | User acknowledges<br>the Appraisal details                                                                    | Employee /<br>Appraisee   | Appraisal Self<br>Service | View<br>Appraisal<br>Details &<br>Acceptanc<br>e by<br>Employee | View Appraisal<br>Details &<br>Acceptance by<br>Employee | <ul> <li>User selects the Assignment No.</li> <li>User selects the Appraisal Type</li> <li>User enters the Appraisal Calendar Code either by taking the help available or directly entering a valid calendar code</li> <li>User executes the 'Get' task</li> <li>User select 'NO ' as acceptance for - "I acknowledge the Appraisal"</li> <li>User records comments, if any.</li> <li>User refers to the following details - <ul> <li>Appraisal Details</li> <li>Self Appraisal</li> </ul> </li> <li>User submits the details.</li> </ul>  |
|-----|----------------------------------------------------------------------------------------------------|---------------------------|---------------------------|-----------------------------------------------------------------|----------------------------------------------------------|----------------------------------------------------------------------------------------------------|
| 22. | User completes<br>Reviewing Appraisal<br>details (either this or<br>next event must be<br>followed)           | Countersigning<br>Officer | Appraisal Self<br>Service | Appraisal<br>Review By<br>Countersig<br>ning<br>Officer         | Appraisal Review<br>By Countersigning<br>Officer         | <ul> <li>User selects the Appraisal Type</li> <li>User enters the Appraisal Calendar Code either by taking the help available or directly entering a valid calendar code</li> <li>User conducts a Search and User executes the task – Compute Overall Appraisal Rating</li> <li>User selects YES as the Review Completed status.</li> <li>User enters the comments.</li> <li>User saves the details for the individual or checks the select all option.</li> <li>User can view the Error log and take appropriate action.</li> </ul>       |
| 23. | User Reviews<br>Appraisal after<br>viewing the details<br>(Either this or above<br>event must be<br>followed) | Countersigning<br>Officer | Appraisal Self<br>Service | Appraisal<br>Review By<br>Countersig<br>ning<br>Officer         | Review Appraisal<br>Details                              | <ul> <li>User enters the Employee Code &amp; Assignment No. directly in the Direct Entry cluster and takes the Review Appraisal Details link in the cluster OR</li> <li>User conducts a Search and selects the hyperlink on the required Employee Name</li> <li>User takes the link to View Appraisal Details</li> <li>User takes the link to View Self Appraisal</li> <li>User executes the task – Compute Overall Appraisal Rating</li> <li>User selects YES as the Review Completed status.</li> <li>User saves the details.</li> </ul> |

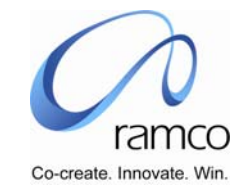

| 24. | User modifies the<br>Employee's<br>Acceptance Status<br>for the Appraisal<br>details. | Appraisal<br>Administrator /<br>HR User | Appraisal<br>Administration | Appraisal<br>Exception<br>Handling | Appraisal Exception<br>Handling                | <ul> <li>User selects the Appraisal Admin Unit</li> <li>User selects the Appraisal Type</li> <li>User enters the Appraisal Calendar Code either by taking the help available or directly entering a valid calendar code</li> <li>User conducts the search</li> <li>User select YES for the Employee Acceptance Exception column in the table</li> <li>User saves the details.</li> </ul>                                                                                                    |
|-----|---------------------------------------------------------------------------------------|-----------------------------------------|-----------------------------|------------------------------------|------------------------------------------------|----------------------------------------------------------------------------------------------------|
| 24. | User Processes the<br>Appraisal                                                       | Appraisal<br>Administrator /<br>HR User | Appraisal<br>Processing     | Process<br>Appraisal               | Process Appraisal<br>View Warning/Error<br>Log | <ul> <li>User selects the Appraisal Processing Unit</li> <li>User selects the Employment Unit</li> <li>User selects the Appraisal Type</li> <li>User enters the Appraisal Calendar Code either by taking the help available or directly entering a valid calendar code</li> <li>User enters the user defined rule by taking the help provided or directly entering a valid rule</li> <li>User executes the task – Process Appraisal</li> <li>User checks the view error log</li> <li>User executes the task – Close Appraisal</li> </ul> |
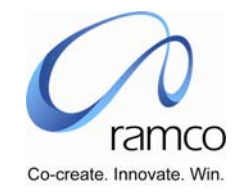

| SL.<br># | FLOW OF EVENTS                                                              | PRIMARY<br>ACTOR(S) | BUSINESS<br>COMPONEN<br>T   | ΑCTIVITY                                      | PAGE                                      | FUNCTIONAL STEPS                                                                                                    |
|----------|-----------------------------------------------------------------------------|---------------------|-----------------------------|-----------------------------------------------|-------------------------------------------|----------------------------------------------------------------------------------------------------|
| 1.       | HR User selects a<br>user (800957) to<br>define Permissions<br>on Employees | HR User             | Security<br>Definition      | Define User<br>Permissions<br>on<br>Employees | Select User for<br>Security<br>Definition | <ul> <li>HR User directly enters the User name (800957) and takes the Set Security Definition link OR</li> <li>HR User conducts a search and selects the hyperlink on the required User Name (800957)</li> </ul>                                                                                                    |
| 2.       | User defines Security<br>Permissions                                        | HR User             | Security<br>Definition      | Define User<br>Permissions<br>on<br>Employees | Security<br>Definition                    | <ul> <li>HR User selects the Login Role</li> <li>HR User selects Business Process Chain as Appraisal</li> <li>HR User selects Permissions To View data for all employees belonging to Empin Unit – ABC Unit</li> </ul>                                                                                                    |
| 3.       | User does a search<br>for employees<br>belonging to ABC<br>Unit             | User – 800957       | Appraisal<br>Administration | View<br>Appraisal<br>Exception<br>Handling    | View Appraisal<br>Exception<br>Handling   | <ul> <li>User selects Appraisal Admin Unit as ABC Unit</li> <li>User selects Employment Unit as ABC Unit</li> <li>User selects Appraisal Type</li> <li>User enters Calendar</li> <li>Records are fetched in the multiline, as the user - 800957 has permissions to view details of employees belonging to the Emp Unit – ABC Unit</li> </ul> |

## Scenario 23: Exception Handling based on the DLS Permissions Set

Scenario 24: Appraiser Mapping based on the DLS Permissions set.

| SL.<br># | FLOW OF EVENTS                                                           | PRIMARY<br>ACTOR(S) | BUSINESS<br>COMPONEN<br>T | ΑCTIVITY                                      | PAGE                                      | FUNCTIONAL STEPS                                                                                                    |
|----------|--------------------------------------------------------------------------|---------------------|---------------------------|-----------------------------------------------|-------------------------------------------|----------------------------------------------------------------------------------------------------|
| 1.       | User selects a user<br>(800957) to define<br>Permissions on<br>Employees | HR User             | Security<br>Definition    | Define User<br>Permissions<br>on<br>Employees | Select User for<br>Security<br>Definition | <ul> <li>HR User directly enters the User name (800957) and takes the Set Security Definition link OR</li> <li>HR User conducts a search and selects the hyperlink on the required User Name (800957)</li> </ul> |

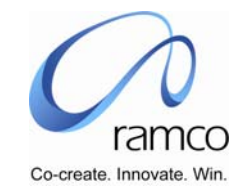

| 2. | User defines Security<br>Permissions                            | HR User       | Security<br>Definition      | Define User<br>Permissions<br>on<br>Employees | Security<br>Definition      | <ul> <li>HR User selects the Login Role</li> <li>HR User selects Business Process Chain as Appraisal</li> <li>HR User selects Permissions To Record &amp; View data</li> <li>HR User checks the 'All Employees' options</li> </ul>                                                                                                    |
|----|-----------------------------------------------------------------|---------------|-----------------------------|-----------------------------------------------|-----------------------------|----------------------------------------------------------------------------------------------------|
| 3. | User does a search<br>for employees<br>belonging to ABC<br>Unit | User – 800957 | Appraisal<br>Administration | Record<br>Appraiser<br>Mapping                | Record Appraiser<br>Mapping | <ul> <li>User selects Appraisal Admin Unit as Emp Unit</li> <li>User selects Employment Unit as Emp Unit</li> <li>User selects Appraisal Type</li> <li>User enters Calendar</li> <li>Records are fetched in the multiline, as the user - 800957 has permissions to record &amp; view details of employees belonging to ALL Empin Units</li> </ul> |
| 4. | User does a search<br>for employees<br>belonging to ABC<br>Unit | User – 800957 | Appraisal<br>Administration | View<br>Appraiser<br>Mapping                  | View Appraiser<br>Mapping   | <ul> <li>User selects Appraisal Admin Unit as Emp Unit</li> <li>User selects Employment Unit as Emp Unit</li> <li>User selects Appraisal Type</li> <li>User enters Calendar</li> <li>Records are fetched in the multiline, as the user - 800957 has permissions to record &amp; view details of employees belonging to ALL Empin Units</li> </ul> |

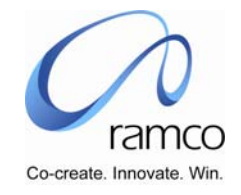

| SL. | FLOW OF EVENTS                                                           | PRIMARY                                 | BUSINESS                    | ACTIVITY                                      | PAGE                                      | FUNCTIONAL STEPS                                                                                                    |
|-----|--------------------------------------------------------------------------|-----------------------------------------|-----------------------------|-----------------------------------------------|-------------------------------------------|----------------------------------------------------------------------------------------------------|
| #   |                                                                          | ACTOR(S)                                | COMPONEN                    |                                               |                                           |                                                                                                    |
|     |                                                                          |                                         | Т                           |                                               |                                           |                                                                                                    |
| 1.  | User selects a user<br>(800957) to define<br>Permissions on<br>Employees | Appraisal<br>Administrator /<br>HR User | Security<br>Definition      | Define User<br>Permissions<br>on<br>Employees | Select User for<br>Security<br>Definition | <ul> <li>HR User directly enters the User name (800957) and takes the Set Security Definition link OR</li> <li>HR User conducts a search and selects the hyperlink on the required User Name (800957)</li> </ul>                                                                                                    |
| 2.  | User defines Security<br>Permissions                                     | Appraisal<br>Administrator /<br>HR User | Security<br>Definition      | Define User<br>Permissions<br>on<br>Employees | Security<br>Definition                    | <ul> <li>HR User selects the Login Role</li> <li>HR User selects Business Process Chain as Appraisal</li> <li>HR User selects Permissions To View data for all employees belonging to Empin Unit – ABC Unit</li> </ul>                                                                                                    |
| 3   | User does a search<br>for employees<br>belonging to ABC<br>Unit          | User – 800957                           | Appraisal<br>Administration | Record<br>Appraisal<br>Objectives             | Record Appraisal<br>Objectives            | <ul> <li>User selects Appraisal Admin Unit as ABC Unit</li> <li>User selects Employment Unit as ABC Unit</li> <li>User selects Appraisal Type</li> <li>User enters Calendar</li> <li>No records are fetched in the multiline, as the user - 800957 has permissions only to VIEW data for employees belonging to the Emp Unit – ABC Unit</li> </ul> |
| 4.  | User does a search<br>for employees<br>belonging to ABC<br>Unit          | User – 800957                           | Appraisal<br>Administration | View<br>Appraisal<br>Objectives               | View Appraisal<br>Objectives              | <ul> <li>User selects Appraisal Admin Unit as ABC Unit</li> <li>User selects Employment Unit as ABC Unit</li> <li>User selects Appraisal Type</li> <li>User enters Calendar</li> <li>Records are fetched in the multiline, as the user - 800957 has permissions to view data for employees belonging to the Emp Unit - ABC Unit</li> </ul>         |

## Scenario 25: Record /View Appraisal Objectives based on DLS

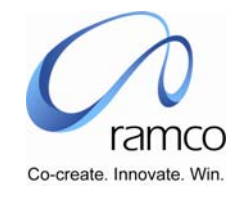

Scenario 26: Administrator defines setup details with Self Appraisal not applicable and respective appraisers record performance Appraisal details.

| SL. | FLOW OF EVENTS                                                                                                    | PRIMARY                                 | BUSINESS                  | ACTIVIT                                  | PAGE                                              | FUNCTIONAL STEPS                                                                                                    |
|-----|----------------------------------------------------------------------------------------------------|-----------------------------------------|---------------------------|------------------------------------------|---------------------------------------------------|----------------------------------------------------------------------------------------------------|
| #   |                                                                                                    | ACTOR(S)                                | COMPONEN<br>T             | Y                                        |                                                   |                                                                                                    |
| 1.  | User specifies the<br>appraisal calendar<br>details                                                                                        | Appraisal<br>Administrator /<br>HR User | Appraisal<br>Setup        | Record<br>Appraisal<br>Calendar          | Record Appraisal<br>Calendar                      | <ul> <li>User Records Appraisal Calendar details with following as the parameters:</li> <li>Appraisal Is Employee Assignment Specific: NO</li> <li>Appraisal Acceptance by Employee Before Countersigning Officer Review: NO</li> <li>Appraisal Rate Grade Help Display Format: GRADE ONLY</li> <li>Appraisal Rating/Grading Calculation Is Based On: UPPER LIMIT</li> </ul>                                                                                                    |
| 2.  | User specifies the<br>Potential Appraisal                                                                                                  | Appraisal<br>Administrator /<br>HR User | Appraisal<br>Setup        | Define<br>Potentials<br>for<br>Appraisal | Define Potentials<br>for Appraisal                | <ul> <li>User Potentials applicable for the department 'HR' with the following features</li> <li>Leadership Quality</li> </ul>                                                                                                    |
| 3.  | User maps Primary<br>Assignment<br>Supervisor as<br>Appraiser &<br>Countersigning<br>Officer as Appraiser's<br>Supervisor for<br>employees | Supervisor                              | Appraisal Self<br>Service | Record<br>Appraiser<br>Mapping           | Select Employee to<br>record Appraiser<br>Mapping | <ul> <li>User selects the Appraisal Type</li> <li>User enters the calendar Code either by taking the Help or directly entering a valid calendar code</li> <li>User directly enters the Employee Code &amp; Assignment No. of his subordinate for whom appraiser must be mapped and uses the task- 'Set As Supervisor' in the Direct Entry cluster, to set the employee's primary assignment supervisor as the Appraiser OR</li> <li>User conducts a Search and selects the required subordinate from the results seen in the multiline and uses the task 'Set As Supervisor' OR</li> <li>User Checks the 'Select All' option below the multiline and uses the task 'Set As Supervisor' to set the primary assignment supervisor as the Appraiser for each employee fetched in the multiline</li> <li>User uses the task – 'Set As Appraiser's Supervisor', to map the Countersigning Officer as the Appraiser's primary assignment supervisor</li> </ul> |

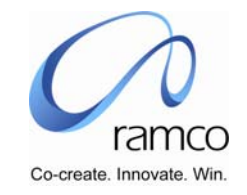

| 4. | User defines more<br>Appraisers for<br>employees | Supervisor | Appraisal Self<br>Service | Record<br>Appraiser<br>Mapping | Record Appraiser<br>Mapping | <ul> <li>User directly enters the Employee Code &amp; Assignment for whom appraiser must be mapped and takes the Record Appraiser Mapping link in the Direct Entry OR</li> <li>User Conducts a search the selects the hyperlink of the required Employee Name</li> <li>The system defaults the system defined 'Appraiser' and Countersigning Officer. The weightage of the Appraiser will be defaulted has 100.</li> <li>User enters the other appraisers: <ul> <li>Appraiser Code either by taking the help provided or directly entering the Employee Code of the required Appraiser</li> <li>Period From &amp; Period To, pertaining to the period for the which the specified Appraiser would be mapped</li> <li>Weightage</li> <li>Remarks, if any.</li> </ul> </li> </ul> |
|----|--------------------------------------------------|------------|---------------------------|--------------------------------|-----------------------------|----------------------------------------------------------------------------------------------------|
|----|--------------------------------------------------|------------|---------------------------|--------------------------------|-----------------------------|----------------------------------------------------------------------------------------------------|

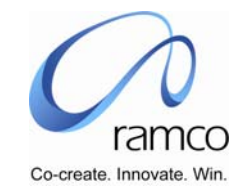

| 5. | User records<br>Appraisal Objectives<br>of the employee,<br>against each<br>Appraiser | Supervisor              | Appraisal Self<br>Service | Record<br>Appraiser<br>Mapping | Set / Edit Appraiser<br>Objectives | <ul> <li>User selects an Appraiser from the table and takes the Set/Edit<br/>Objectives present link below the table.</li> <li>User Enters Objective Description &amp; Detailed Descriptions either by<br/>taking help provided or directly entering Objectives.</li> <li>User enters the Weightages</li> <li>User executes the task 'Compute Objectives Weightage in %'</li> <li><b>13</b> ALTERNATELY<br/>In the "Default With Objectives Of" cluster,</li> <li>User select Appraisal Type and</li> <li>Enters Appraisal Calendar either by taking the help provided of<br/>directly entering a valid calendar code.</li> <li>User executes the 'Get Details' task to load the applicable<br/>Template Short Descriptions &amp; Appraisers</li> <li>User selects a value for either Appraiser or Template or Both</li> </ul> |
|----|---------------------------------------------------------------------------------------|-------------------------|---------------------------|--------------------------------|------------------------------------|----------------------------------------------------------------------------------------------------|
|    |                                                                                       |                         |                           |                                |                                    | <ul> <li>Appraiser an Template and executes the task – 'Default'</li> <li>User enters weightages</li> <li>User executes the task – Compute Objective Weightage in %</li> <li>User executes the task – Default Status As Approved or manually selects Approved as the Objective Mapping Status for each Objective</li> <li>User saves the details the objectives are Approved.</li> </ul>                                                                                                    |
| 6. | User Defines<br>Appraiser                                                             | Employee /<br>Appraisee | Appraisal Self<br>Service | Define<br>Appraiser            | Define Appraiser                   | <ul> <li>User selects the Assignment No.</li> <li>User selects the Appraisal Type</li> <li>User enters the calendar Code either by taking the Help or directly entering a valid calendar code</li> <li>User executes Get Details task to fetch the Appraisers already mapped, if any.</li> <li>User enters a new appraiser either by taking the help provided or by entering a valid employee code as the appraiser.</li> <li>User enters the Period From &amp; Period To</li> <li>User saves the details.</li> </ul>                                                                                                    |

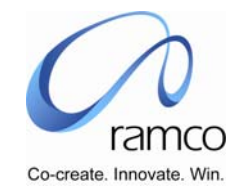

| 7.  | User sets Appraisal<br>Objectives against<br>each Appraiser       | Employee /<br>Appraisee                 | Appraisal Self<br>Service | Define<br>Appraiser               | Set/Edit Objectives                                  | <ul> <li>User Enters Objective Description &amp; Detailed Descriptions either by taking help provided or directly entering Objectives.</li> <li>14 ALTERNATELY</li> </ul>                                                                                                    |
|-----|-------------------------------------------------------------------|-----------------------------------------|---------------------------|-----------------------------------|------------------------------------------------------|----------------------------------------------------------------------------------------------------|
|     |                                                                   |                                         |                           |                                   |                                                      | <ul> <li>In the "Default With Objectives Of" cluster,</li> <li>User selects Appraisal Type and</li> <li>Enters Appraisal Calendar either by taking the help provided of directly entering a valid calendar code.</li> <li>User executes the 'Get Details' task to load the applicable Template Short Descriptions &amp; Appraisers</li> <li>User selects a value for either Appraiser or Template or Both Appraiser and Template and executes the task – 'Default'</li> <li>User saves the details</li> </ul>      |
| 8.  | User Selects<br>Employee to Review<br>the Appraisal<br>Objectives | Appraiser                               | Appraisal Self<br>Service | Review<br>Appraisal<br>Objectives | Select Employee to<br>Review Appraisal<br>Objectives | <ul> <li>User selects the Appraisal Type</li> <li>User enters the calendar Code either by taking the Help or directly entering a valid calendar code</li> <li>User conducts a Search</li> <li>User selects the hyperlink on the required Employee Name</li> </ul>                                                                                                    |
| 9.  | User Selects<br>Employee to Review<br>the Appraisal<br>Objectives | Appraiser                               | Appraisal Self<br>Service | Review<br>Appraisal<br>Objectives | Review Appraisal<br>Objectives                       | <ul> <li>User modifies the Weightages and executes the task – 'Compute<br/>Objective Weightage in %'</li> <li>User, manually selects 'Objectives Mapping Status' as Approved for<br/>each objectives OR executes the task – Default Status as<br/>Approved</li> <li>User Saves the details</li> </ul>                                                                                                    |
| 10. | User conducts the<br>Appraisal Readiness<br>Check                 | Appraisal<br>Administrator /<br>HR User | Appraisal<br>Processing   | Appraisal<br>Readiness<br>Check   | Appraisal Readiness<br>Check                         | <ul> <li>User selects the Appraisal Processing Unit</li> <li>User selects the Employment Unit</li> <li>User selects the Appraisal Type</li> <li>User enters the Appraisal Calendar Code either by taking the help available or directly entering a valid calendar code</li> <li>User Submits the details</li> <li>User views the warning and critical error message recorded in the error log file.</li> <li>User takes necessary action and runs the readiness check till critical errors are resolved</li> </ul> |

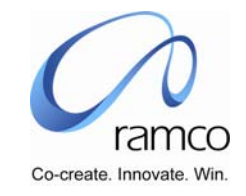

| 11. | User initiates the<br>Appraisal Process          | Appraisal<br>Administrator /<br>HR User | Appraisal<br>Processing   | Initiate<br>Appraisal<br>Process | Initiate Appraisal<br>Process           | <ul> <li>User selects the Appraisal Processing Unit</li> <li>User selects the Employment Unit</li> <li>User selects the Appraisal Type</li> <li>User enters the Appraisal Calendar Code either by taking the help available or directly entering a valid calendar code</li> <li>User enters the messages</li> <li>User submits the details.</li> <li>Notification Message will be sent to the first level appraise, appraiser and countersigning officer</li> </ul> |
|-----|--------------------------------------------------|-----------------------------------------|---------------------------|----------------------------------|-----------------------------------------|----------------------------------------------------------------------------------------------------|
| 12. | User selects<br>employee to Perform<br>Appraisal | Appraiser                               | Appraisal Self<br>Service | Perform<br>Employee<br>Appraisal | Select Employee To<br>Perform Appraisal | <ul> <li>User selects the Appraisal Type</li> <li>User enters the Appraisal Calendar Code either by taking the help available or directly entering a valid calendar code</li> <li>User enters the Employee Code &amp; Assignment No. directly in the Direct Entry cluster and takes the Perform Employee Appraisal link in the cluster OR</li> <li>User conducts a Search and taken the hyperlink on the required Employee Name</li> </ul>                          |
| 13. | User Performs<br>Appraisal for an<br>employee    | Appraiser                               | Appraisal Self<br>Service | Perform<br>Employee<br>Appraisal | Perform Employee<br>Appraisal           | <ul> <li>System defaults the auto objectives along with the objectives defined for the appraiser</li> <li>User executes the task – Compute Objective Weightage in %</li> <li>User executes the task – 'Compute Overall Appraisal Rating'</li> <li>User enters details for Strengths, Area(s) Of Improvement &amp; Specific Achievements.</li> <li>User saves the details as the Draft.</li> </ul>                                                                   |
| 14. | User records<br>Recommendations                  | Appraiser                               | Appraisal Self<br>Service | Perform<br>Employee<br>Appraisal | Recommendations                         | <ul> <li>User selects the recommendation option</li> <li>User enters any Other recommendation/comments</li> <li>User Submits the details</li> </ul>                                                                                                    |
| 15. | User records<br>Potential Evaluation<br>details  | Appraiser                               | Appraisal Self<br>Service | Perform<br>Employee<br>Appraisal | Potential Evaluation                    | <ul> <li>User selects the Potential</li> <li>User enters detail/comments</li> <li>User assigns a Rate Grade</li> <li>User executes the task – Overall Appraiser Rating</li> <li>User saves the details</li> </ul>                                                                                                    |
| 16. | User submits the<br>Appraisal details            | Appraiser                               | Appraisal Self<br>Service | Perform<br>Employee<br>Appraisal | Perform Employee<br>Appraisal           | <ul> <li>User selects YES for 'Have you completed Self Appraisal'</li> <li>User submits the details</li> </ul>                                                                                                    |

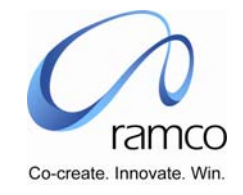

| 17. | User completes<br>Reviewing Appraisal<br>details (either this or<br>next event must be<br>followed)           | Countersigning<br>Officer               | Appraisal Self<br>Service | Appraisal<br>Review By<br>Countersig<br>ning<br>Officer | Appraisal Review<br>By Countersigning<br>Officer | <ul> <li>User selects the Appraisal Type</li> <li>User enters the Appraisal Calendar Code either by taking the help available or directly entering a valid calendar code</li> <li>User conducts a Search and User executes the task – Compute Overall Appraisal Rating</li> <li>User selects YES as the Review Completed status.</li> <li>User enters the comments.</li> <li>User saves the details for the individual or checks the select all option.</li> <li>User can view the Error log and take appropriate action.</li> </ul>             |
|-----|----------------------------------------------------------------------------------------------------|-----------------------------------------|---------------------------|---------------------------------------------------------|--------------------------------------------------|----------------------------------------------------------------------------------------------------|
| 18. | User Reviews<br>Appraisal after<br>viewing the details<br>(Either this or above<br>event must be<br>followed) | Countersigning<br>Officer               | Appraisal Self<br>Service | Appraisal<br>Review By<br>Countersig<br>ning<br>Officer | Review Appraisal<br>Details                      | <ul> <li>User enters the Employee Code &amp; Assignment No. directly in the Direct Entry cluster and takes the Review Appraisal Details link in the cluster OR</li> <li>User conducts a Search and selects the hyperlink on the required Employee Name</li> <li>User takes the link to View Appraisal Details</li> <li>User takes the link to View Self Appraisal</li> <li>User executes the task – Compute Overall Appraisal Rating</li> <li>User selects YES as the Review Completed status.</li> <li>User saves the details.</li> </ul>       |
| 19. | User Processes the<br>Appraisal                                                                               | Appraisal<br>Administrator /<br>HR User | Appraisal<br>Processing   | Process<br>Appraisal                                    | Process Appraisal<br>View Warning/Error<br>Log   | <ul> <li>User selects the Appraisal Processing Unit</li> <li>User selects the Employment Unit</li> <li>User selects the Appraisal Type</li> <li>User enters the Appraisal Calendar Code either by taking the<br/>help available or directly entering a valid calendar code</li> <li>User enters the user defined rule by taking the help provided or<br/>directly entering a valid rule</li> <li>User executes the task – Process Appraisal</li> <li>User checks the view error log</li> <li>User executes the task – Close Appraisal</li> </ul> |

www.RamcoAviation.com

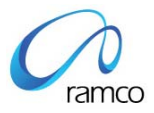

## **Corporate Office and R&D Center**

Ramco Systems Limited, 64, Sardar Patel Road, Taramani Chennai – 600 113, India Tel: +91 (44) 2235 4510. Fax +91 (44) 2235 2884 www.ramco.com